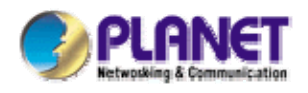

## 802.11g Wireless LAN Outdoor CPE AP/Router

WAP-6200

**User's Manual** 

Version 1.0

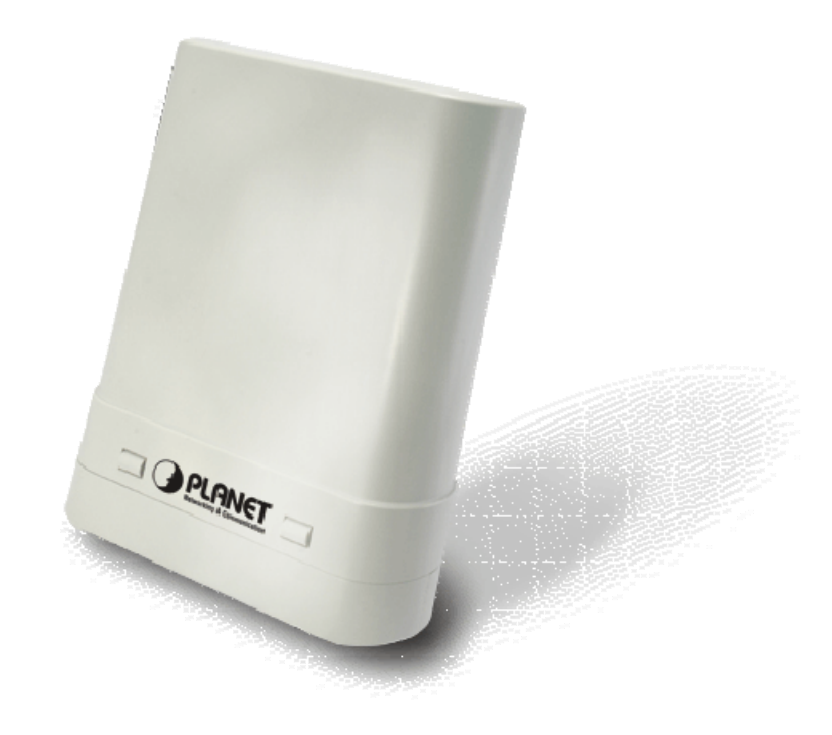

#### Copyright

Copyright© 2008 by PLANET Technology Corp. All rights reserved. No part of this publication may be reproduced, transmitted, transcribed, stored in a retrieval system, or translated into any language or computer language, in any form or by any means, electronic, mechanical, magnetic, optical, chemical, manual or otherwise, without the prior written permission of PLANET.

PLANET makes no representations or warranties, either expressed or implied, with respect to the contents hereof and specifically disclaims any warranties, merchantability or fitness for any particular purpose. Any software described in this manual is sold or licensed "as is". Should the programs prove defective following their purchase, the buyer (and not this company, its distributor, or its dealer) assumes the entire cost of all necessary servicing, repair, and any incidental or consequential damages resulting from any defect in the software. Further, this company reserves the right to revise this publication and to make changes from time to time in the contents hereof without obligation to notify any person of such revision or changes..

All brand and product names mentioned in this manual are trademarks and/or registered trademarks of their respective holders.

#### **FCC Caution:**

To assure continued compliance. (Example-use only shielded interface cables when connecting to computer or peripheral devices). Any changes or modifications not expressly approved by the party responsible for compliance could void the user's authority to operate the equipment.

This device complies with Part 15 of the FCC Rules. Operation is subject to the Following two conditions: (1) This device may not cause harmful interference, and (2) this Device must accept any interference received, including interference that may cause undesired operation.

#### Federal Communication Commission (FCC) Radiation Exposure Statement

This equipment complies with FCC radiation exposure set forth for an uncontrolled environment. In order to avoid the possibility of exceeding the FCC radio frequency exposure limits, human proximity to the antenna shall not be less than 20 cm (8 inches) during normal operation.

#### **CE Mark Warning**

This is a Class B product. In a domestic environment, this product may cause radio interference, in which case the user may be required to take adequate measures.

#### Protection requirements for health and safety – Article 3.1a

Testing for electric safety according to EN 60950 has been conducted. These are considered relevant and sufficient.

#### Protection requirements for electromagnetic compatibility – Article 3.1b

Testing for electromagnetic compatibility according to EN 301 489-1, EN 301 489-17 and EN 55024 has been conducted. These are considered relevant and sufficient.

#### Effective use of the radio spectrum – Article 3.2

Testing for radio test suites according to EN 300 328-2 has been conducted. These are considered relevant and sufficient.

#### CE in which Countries where the product may be used freely:

Germany, UK, Italy, Spain, Belgium, Netherlands, Portugal, Greece, Ireland, Denmark, Luxembourg, Austria, Finland, Sweden, Norway and Iceland.

France: except the channel 10 through 13, law prohibits the use of other channels

#### Safety

This equipment is designed with the utmost care for the safety of those who install and use it. However, special attention must be paid to the dangers of electric shock and static electricity when working with electrical equipment. All guidelines of this and of the computer manufacture must therefore be allowed at all times to ensure the safe use of the equipment.

#### WEEE regulation

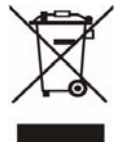

To avoid the potential effects on the environment and human health as a result of the presence of hazardous substances in electrical and electronic equipment, end users of electrical and electronic equipment should understand the meaning of the crossed-out wheeled bin symbol. Do not dispose of WEEE as unsorted municipal waste and have to

collect such WEEE separately.

#### Revision

User's Manual for PLANET 802.11g WLAN Outdoor CPE AP/Router Model: WAP-6200 Rev: 1.0 (August, 2008) Part No. EM-WAP6200

## TABLE OF CONTENTS

| CHAPTER 1 INTRODUCTION          |    |
|---------------------------------|----|
| 1.1 Package Contents            |    |
| 1.2 Features                    |    |
| 1.3 Specification               |    |
| 1.4 Wireless Performance        |    |
| CHAPTER 2 HARDWARE INSTALLATION | 9  |
| Hardware Installation           |    |
| CHAPTER 3 WEB CONFIGURATION     | 14 |
| CHAPTER 4 STATUS                |    |
| CHAPTER 5 SETUP WIZARD          |    |
| CHAPTER 6 OPERATION MODE        |    |
| CHAPTER 7 WIRELESS              |    |
| 7.1 Basic Settings              |    |
| 7.2 Advanced Settings           |    |
| 7.3 Security                    |    |
| 7.4 Access Control              |    |
| 7.5 WDS Settings                |    |
| 7.6 Site Survey                 |    |
| CHAPTER 8 TCP/IP SETTINGS       |    |
| 8.1 LAN Interface               |    |
| 8.2 WAN Interface               |    |
| CHAPTER 9 FIREWALL              |    |
| 9.1 Port Filtering              |    |
| 9.2 IP Filtering                |    |
| 9.3 MAC Filtering               |    |
| 9.4 Port Forwarding             |    |
| 9.5 URL Filtering               |    |
| 9.6 DMZ                         |    |
| CHAPTER 10 MANAGEMENT           | 54 |
| 10.1 Statistics                 |    |
| 10.2 DDNS                       |    |
| 10.3 Time Zone Setting          |    |

| 10.4 Denial-of-Service   |   |
|--------------------------|---|
| 10.5 Log                 |   |
| 10.6 Upgrade firmware    |   |
| 10.7 Save/Reload Setting | s |
| 10.8 Password            |   |
| 10.9 WatchDog            |   |
| 10.10 QoS                |   |
| 10.11 Lougout            |   |
| APPENDIX A GLOSSARY      |   |

## **Chapter 1 Introduction**

The WAP-6200 is an outdoor 802.11g CPE AP/Router with 14dBi antenna built in. This manual describes the details of how to manage this equipment.

#### **1.1 Package Contents**

Make sure that you have the following items:

- WAP-6200 x 1
- PoE injector x 1
- Power Cord x 1
- Mounting Kit x 1
- CD x 1
- Quick Installation Guide x 1

| loto: | lf | any   | of  | the | above | items | are | missing, | contact | your | supplier | as | soon | as |
|-------|----|-------|-----|-----|-------|-------|-----|----------|---------|------|----------|----|------|----|
| iole. | po | ossib | le. |     |       |       |     |          |         |      |          |    |      |    |

#### 1.2 Features

٨

- IEEE 802.11b/g Dual Standards Compatible
- · Provides protection against rigorous weather conditions
- Default 200mW output power, 5 levels of adjustable transmit power control
- Power over Ethernet design
- Built-in 14dBi patch Antenna
- · Multiple Wireless Access Modes: AP, Client, WDS, AP+WDS, Repeater
- Two Operating Modes: Bridge, WISP
- · Supports IPSec VPN function
- · Supports SPI Firewall, QoS functions
- MAC/IP/URL filtering
- · Supports WEP, WPA, WPA2, 802.1x Authentication
- Web base configuration

#### **1.3 Specification**

| Model                    | WAP-6200                                              |
|--------------------------|-------------------------------------------------------|
| Standard                 | IEEE 802.11b, 802.11g                                 |
| Signal Type & Modulation | OFDM with BPSK, QPSK, 16QAM, 64QAM, DBPSK, DQPSK, CCK |
| Port                     | 10/100Mbps RJ-45 port * 1                             |

| Antenna                       | Built-in 14dBi patch ar                                                      | ntenna                                          |  |  |
|-------------------------------|------------------------------------------------------------------------------|-------------------------------------------------|--|--|
|                               | H-plane: 30 degree                                                           |                                                 |  |  |
|                               | E-plane: 30 degree                                                           |                                                 |  |  |
| Output Power                  | 26±1dBm@11b                                                                  |                                                 |  |  |
|                               | 19±1dBm@11g                                                                  |                                                 |  |  |
|                               | 5 levels adjustable (10                                                      | 00%, 50%, 25%, 10%, 5%)                         |  |  |
| Sensitivity                   | 802.11b: -80 dBm@8                                                           | %PER                                            |  |  |
|                               | 802.11g: -68 dBm@8                                                           | %PER                                            |  |  |
| System Operating mode         | Bridge, WISP(NAT Ro                                                          | puter)                                          |  |  |
| Wireless Access Mode          | AP, Client, WDS, AP+                                                         | WDS, Repeater                                   |  |  |
|                               | WEP setting                                                                  |                                                 |  |  |
|                               | <ul> <li>Authentication medication</li> </ul>                                | ode: Enterprise(RADIUS) / Personal (PSK)        |  |  |
|                               | <ul> <li>Shared keys input</li> </ul>                                        | it type: HEX / ASCII                            |  |  |
|                               | <ul> <li>Shared keys leng</li> </ul>                                         | th: (64-bit, 128-bit)                           |  |  |
|                               | <ul> <li>Default WEP Key</li> </ul>                                          | v to use (1-4)                                  |  |  |
| Security                      | WPA (TKIP) setting                                                           |                                                 |  |  |
|                               | <ul> <li>Authentication medication</li> </ul>                                | ode: Enterprise (RADIUS)/Personal(PSK)          |  |  |
|                               | - PassPhrase / He                                                            | x (64 characters)                               |  |  |
|                               | WPA 2(AES) setting                                                           |                                                 |  |  |
|                               | <ul> <li>Authentication mode: Enterprise (RADIUS) / Personal(PSK)</li> </ul> |                                                 |  |  |
|                               | <ul> <li>PassPhrase / Hex (64 characters)</li> </ul>                         |                                                 |  |  |
|                               | 802.1x Authentication                                                        | setting                                         |  |  |
|                               |                                                                              | 54Mbps, 48Mbps, 36Mbps, 24Mbps, 18Mbps, 12Mbps, |  |  |
| Data Rate                     | 802.11g                                                                      | 9Mbps, 6Mbps                                    |  |  |
|                               | 802.11b                                                                      | 11Mbps, 5.5Mbps, 2Mbps, 1Mbps                   |  |  |
| Dimensions (L x W x H)        | 130 x 80 x 35 mm                                                             |                                                 |  |  |
| Weight                        | 1.11 Kg (net weight)                                                         |                                                 |  |  |
|                               | Operating                                                                    |                                                 |  |  |
|                               | Temperature                                                                  | e: -10~60°C                                     |  |  |
| Environmental Specification   | Relative Hur                                                                 | niaity: 0~90%(non-condensing)                   |  |  |
|                               | Temperature                                                                  | e: -20~70°C                                     |  |  |
|                               | Relative Humidity: 0~95%(non-condensing)                                     |                                                 |  |  |
| Power Requirement             | 48V DC, 0.4A                                                                 |                                                 |  |  |
| Electromagnetic Compatibility | FCC, CE                                                                      |                                                 |  |  |

#### **1.4 Wireless Performance**

The following information will help you utilizing the wireless performance, and operating coverage of WAP-6200.

#### 1. Site selection

To avoid interferences, please locate WAP-6200 and wireless clients away from transformers, microwave ovens, heavy-duty motors, refrigerators, fluorescent lights, and other industrial equipments. Keep the number of walls, or ceilings between AP and clients as few as possible; otherwise the signal strength may be seriously reduced. Place WAP-6200 in open space or add additional WAP-6200 as needed to improve the coverage.

#### 2. Environmental factors

The wireless network is easily affected by many environmental factors. Every environment is unique with different obstacles, construction materials, weather, etc. It is hard to determine the exact operating range of WAP-6200 in a specific location without testing.

# **Chapter 2 Hardware Installation**

Before you proceed with the installation, it is necessary that you have enough information about the WAP-6200.

#### Hardware Installation

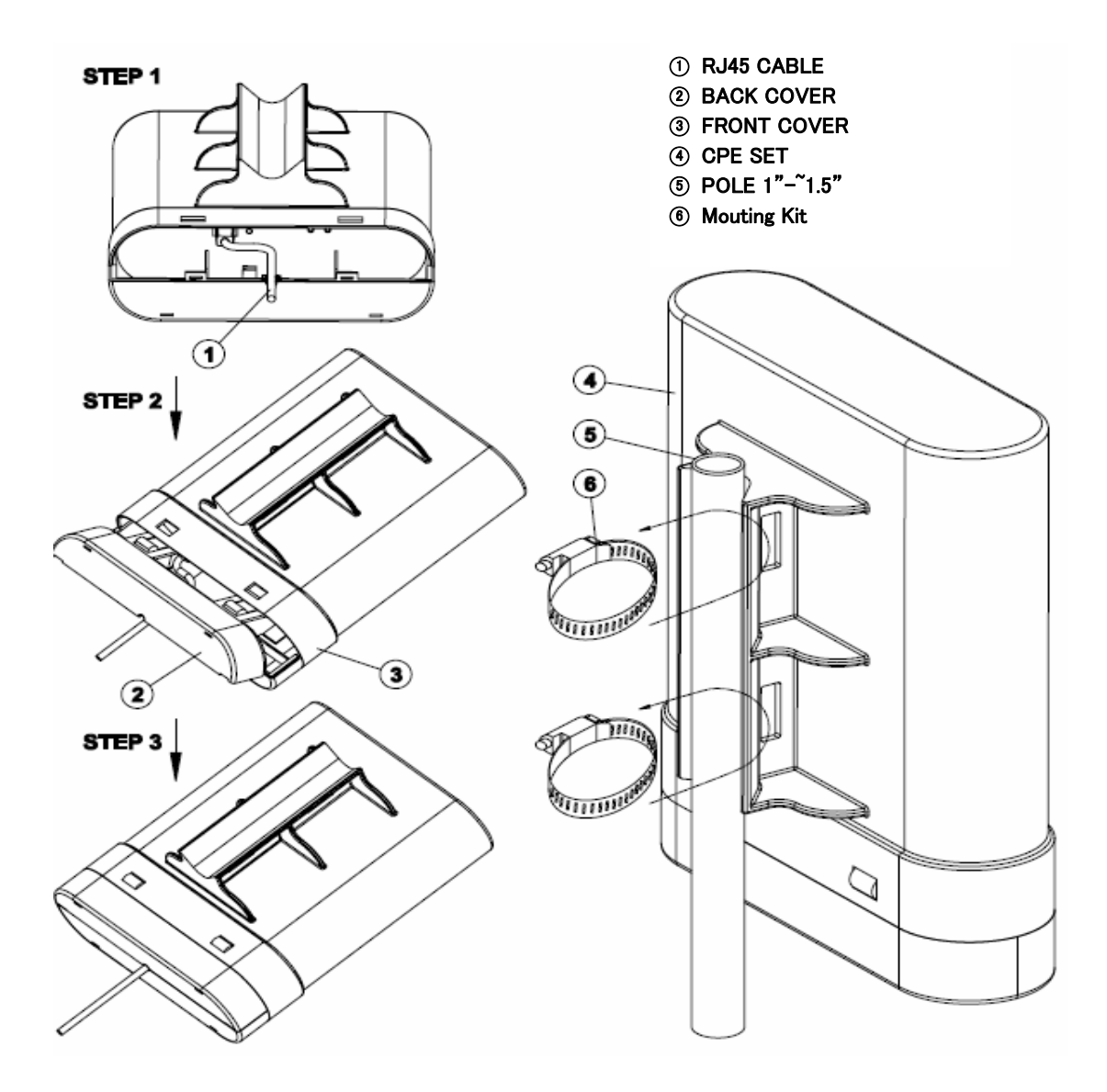

1. Locate an optimum location and use the provided Mounting kit to tie the WAP-6200 to a pole.

| Note: | For secured reason, while install the CPE AP, please be aware for the electric wires around, and tighten the pole.                                         |
|-------|----------------------------------------------------------------------------------------------------|
|       | Without tighten the CPE AP, the pole and the installed site is with electric wire around, there could be danger of being hurt by falling or lethal injury. |

2. Connect the RJ45 connector of the WAP-6200 to a standard UTP cable.

Note: Strongly suggest using SFTP cable, for better protection of the data wire. 25-meter SFTP cable also available by order, the part no is WL-SFTP-25. Please contact with local dealer for more information

- 3. Be noted, there are 2 ways for RJ45 cable connector that can be considered to avoid water.
  - a. Stick and bind with **adhesive tape** on RJ45 cable connector after connect the cable to "P+DATA OUT" port of PoE Injector.
  - b. After connecting cable to "P+DATA OUT" port of PoE Injector, open the Back Cover and put the RJ45 cable connector inside the Back Cover, then plug the Back Cover to CPE Set and seal the hole where the UTP cable comes out.
- 4. Using Category 3 or higher UTP or STP cable, connect the "DATA IN" port of PoE Injector to a 10Mbps or 10/100Mbps Ethernet hub or switch, and connect the PC on the same LAN for management.

| Note: | To avoid thunder strike, consider to install ELA-100, thunder arrester |
|-------|------------------------------------------------------------------------|
|       | toward the CPE AP and the PoE injector.                                |

5. Connect the power cord to the PoE Injector, and plug it into an AC outlet to power on the WAP-6200.

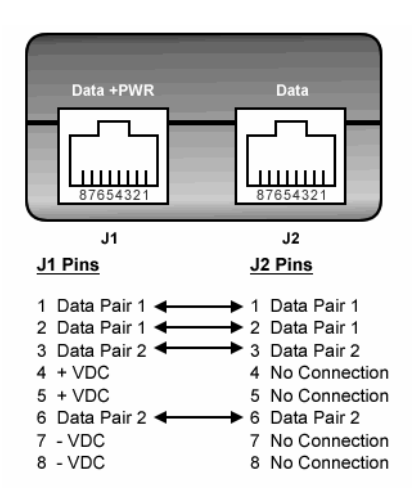

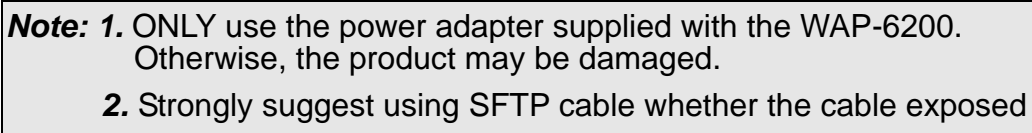

outdoor for waterproof and avoiding thunder stroke

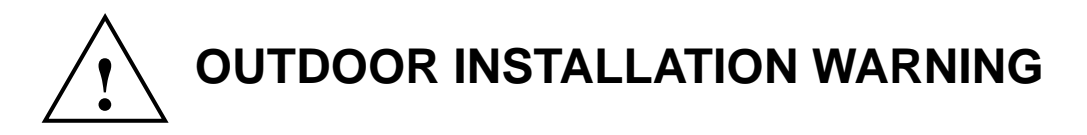

#### **IMPORTANT SAFETY PRECAUTIONS:**

LIVES MAY BE AT RISK! Carefully observe these instructions and any special instructions that are included with the equipment you are installing.

#### CONTACTING POWER LINES CAN BE LETHAL. Make sure no power lines are anywhere where possible

contact can be made. Antennas, masts, towers, guy wires or cables may lean or fall and contact these limes. People may be injured or killed if they are touching or holding any part of equipment when it contacts electric lines. Make sure there is NO possibility that equipment or personnel can come in contact directly or indirectly with power lines.

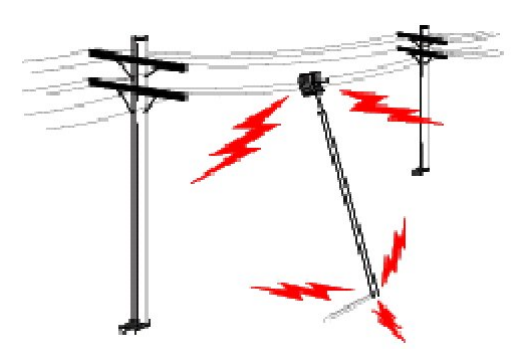

Assume all overhead lines are power lines.

The horizontal distance from a tower, mast or antenna to the nearest power line should be at least twice the total length of the mast/antenna combination. This will ensure that the mast will not contact power if it falls either during installation or later.

#### TO AVOID FALLING, USE SAFE PROCEDURES WHEN WORKING AT HEIGHTS ABOVE GROUND.

- Select equipment locations that will allow safe, simple equipment installation.
- Don't work alone. A friend or co-worker can save your life if an accident happens.
- Use approved non-conducting lasers and other safety equipment. Make sure all equipment is in good repair.
- If a tower or mast begins falling, don't attempt to catch it. Stand back and let it fall.
- If anything such as a wire or mast does come in contact with a power line, **DON'T TOUCH IT OR ATTEMPT TO MOVE IT.** Instead, save your life by calling the power company.
- Don't attempt to erect antennas or towers on windy days.

MAKE SURE ALL TOWERS AND MASTS ARE SECURELY GROUNDED, AND ELECTRICAL CABLES CONNECTED TO ANTENNAS HAVE LIGHTNING ARRESTORS. This will help prevent fire damage or human injury in case of lightning, static build-up, or short circuit within equipment connected to the antenna.

- The base of the antenna mast or tower must be connected directly to the building protective ground or to one or more approved grounding rods, using 1 OAWG ground wire and corrosion-resistant connectors.
- Refer to the National Electrical Code for grounding details.

#### IF A PERSON COMES IN CONTACT WITH ELECTRICAL POWER, AND CANNOT MOVE:

#### • DON'T TOUCH THAT PERSON, OR YOU MAY BE ELECTROCUTED.

• Use a non-conductive dry board, stick or rope to push or drag them so they no longer are in contact with electrical power.

Once they are no longer contacting electrical power, administer CPR if you are certified, and make sure that emergency medical aid has been requested.

# **Chapter 3 Web Configuration**

Web configuration provides a user-friendly graphical user interface (web pages) to manage your WAP-6200. An AP with an assigned IP address will allow you to monitor and configure via web browser (e.g., MS Internet Explorer or Netscape).

- 1. Open your web browser.
- Enter the IP address of your WAP-6200 in the address field (default IP address is <u>http://192.168.1.254</u>).
   Please note that your PC's IP address should be on the same IP subnet of the WAP-6200. For example, you can configure your PC's IP address to 192.168.1.2 if WAP-6200 is with IP 192.168.1.254.

Default IP Address: http://192.168.1.254

Default IP subnet mask: 255.255.255.0

WEB login User Name: <empty>

WEB login Password: <empty>

| PLANET<br>Networking & Communication                                                                                                    |                                                           | 802.11g WLAN Outdoor AP                           |  |
|----------------------------------------------------------------------------------------------------|-----------------------------------------------------------|---------------------------------------------------|--|
| <ul> <li>Site contents:</li> <li>Status</li> <li>Setup Wizard</li> <li>Operation Mode</li> <li>Wireless</li> <li>TCP/IP Settings</li> </ul> | Broadband Route:<br>This page shows the current status ar | r Status<br>id some basic settings of the device. |  |
| Management                                                                                                    | System                                                    |                                                   |  |
|                                                                                                    | Uptime                                                    | Oday:Oh:Orn:57s                                   |  |
|                                                                                                    | Firmware Version                                          | v1.4.2                                            |  |
|                                                                                                    | Wireless Configuration                                    |                                                   |  |
|                                                                                                    | Mode                                                      | AP                                                |  |
|                                                                                                    | Band                                                      | 2.4 GHz (B+G)                                     |  |
|                                                                                                    | SID                                                       | MyWLAN                                            |  |
|                                                                                                    | Channel Number                                            | 11                                                |  |
|                                                                                                    | Encryption                                                | Disabled                                          |  |
|                                                                                                    | BSSID                                                     | 00:30:4f:69:5b:1d                                 |  |
|                                                                                                    | Associated Clients                                        | 0                                                 |  |
|                                                                                                    | TCP/IP Configuration                                      |                                                   |  |
|                                                                                                    | Attain IP Protocol                                        | Fixed IP                                          |  |
|                                                                                                    | IP Address                                                | 192.168.1.254                                     |  |
|                                                                                                    | Subnet Mask                                               | 255.255.255.0                                     |  |
|                                                                                                    | Default Gateway                                           | 192.168.1.254                                     |  |
|                                                                                                    | DHCP Server                                               | Enabled                                           |  |
|                                                                                                    | MAC Address                                               | 00:30:4f:69:5b:1d                                 |  |
|                                                                                                    | WAN Configuration                                         |                                                   |  |
|                                                                                                    | Attain IP Protocol                                        | Getting IP from DHCP server                       |  |

#### For OS of Microsoft Windows 95/ 98/ Me:

- 1. Click the Start button and select Settings, then click Control Panel. The Control Panel window will appear.
- Note: Windows Me users may not see the Network control panel. If so, select View all Control Panel options on the left side of the window
- 2. Move mouse and double-click the right button on Network icon. The Network window will appear.
- 3. Check the installed list of Network Components. If TCP/IP is not installed, click the Add button to install it; otherwise go to step 6.

- 4. Select Protocol in the Network Component Type dialog box and click Add button.
- 5. Select TCP/IP in Microsoft of Select Network Protocol dialog box then click OK button to install the TCP/IP protocol, it may need the Microsoft Windows CD to complete the installation. Close and go back to Network dialog box after the TCP/IP installation.
- 6. Select TCP/IP and click the properties button on the Network dialog box.
- 7. Select Specify an IP address and type in values as following example.
  - IP Address: 192.168.1.1, any IP address within 192.168.1.1 to 192.168.1.253 is good to connect the Wireless LAN Access Point.
  - IP Subnet Mask: 255.255.255.0
- 8. Click OK and reboot your PC after completes the IP parameters setting.

#### For OS of Microsoft Windows 2000, XP:

- 1. Click the Start button and select Settings, then click Control Panel. The Control Panel window will appear.
- 2. Move mouse and double-click the right button on Network and Dial-up Connections icon. Move mouse and double-click the Local Area Connection icon. The Local Area Connection window will appear. Click Properties button in the Local Area Connection window.
- 3. Check the installed list of Network Components. If TCP/IP is not installed, click the Add button to install it; otherwise go to step 6.
- 4. Select Protocol in the Network Component Type dialog box and click Add button.
- 5. Select TCP/IP in Microsoft of Select Network Protocol dialog box then click OK button to install the TCP/IP protocol, it may need the Microsoft Windows CD to complete the installation. Close and go back to Network dialog box after the TCP/IP installation.
- 6. Select TCP/IP and click the properties button on the Network dialog box.
- 7. Select Specify an IP address and type in values as following example.
  - IP Address: 192.168.1.1, any IP address within 192.168.1.1 to 192.168.1.253 is good to connect the Wireless LAN Access Point.
  - IP Subnet Mask: 255.255.255.0
- 8. Click OK to complete the IP parameters setting.

#### For OS of Microsoft Windows NT:

- 1. Click the Start button and select Settings, then click Control Panel. The Control Panel window will appear.
- 2. Move mouse and double-click the right button on Network icon. The Network window will appear. Click Protocol tab from the Network window.
- 3. Check the installed list of Network Protocol window. If TCP/IP is not installed, click the Add button to install it; otherwise go to step 6.
- 4. Select Protocol in the Network Component Type dialog box and click Add button.
- 5. Select TCP/IP in Microsoft of Select Network Protocol dialog box then click OK button to install the TCP/IP protocol, it may need the Microsoft Windows CD to complete the installation. Close and go back to Network dialog box after the TCP/IP installation.
- 6. Select TCP/IP and click the properties button on the Network dialog box.

7. Select Specify an IP address and type in values as following example.

IP Address: 192.168.1.1, any IP address within 192.168.1.1 to 192.168.1.253 is good to connect the Wireless LAN Access Point.

- IP Subnet Mask: 255.255.255.0
- 8. Click OK to complete the IP parameters setting.

# **Chapter 4 Status**

This page shows the current status and some basic settings of the device, includes system, wireless Configuration, TCP/IP Configuration and WAN configuration information.

| PLANET<br>Networking & Communication                                                                                                    |                        | 802.11g WLAN Outdoor AP                               | K |
|----------------------------------------------------------------------------------------------------|------------------------|-------------------------------------------------------|---|
| <ul> <li>Site contents:</li> <li>Status</li> <li>Setup Wizard</li> <li>Operation Mode</li> <li>Wireless</li> <li>TCP/IP Settings</li> </ul> | Broadband Rout         | er Status<br>s and some basic settings of the device. |   |
| Firewall                                                                                                    | Curstem?               |                                                       |   |
|                                                                                                    | Untime                 | Aday Ab Am 57s                                        |   |
|                                                                                                    | Firmware Version       | v1.4.2                                                |   |
|                                                                                                    | Wireless Configuration |                                                       |   |
|                                                                                                    | Mode                   | AP                                                    |   |
|                                                                                                    | Band                   | 2.4 GHz (B+G)                                         |   |
|                                                                                                    | SSID                   | MyWLAN                                                |   |
|                                                                                                    | Channel Number         | 11                                                    |   |
|                                                                                                    | Encryption             | Disabled                                              |   |
|                                                                                                    | BSSID                  | 00:30:4f:69:5b:1d                                     |   |
|                                                                                                    | Associated Clients     | 0                                                     |   |
|                                                                                                    | TCP/IP Configuration   |                                                       |   |
|                                                                                                    | Attain IP Protocol     | Fixed IP                                              |   |
|                                                                                                    | IP Address             | 192.168.1.254                                         |   |
|                                                                                                    | Subnet Mask            | 255,255,255.0                                         |   |
|                                                                                                    | Default Gateway        | 192.168.1.254                                         |   |
|                                                                                                    | DHCP Server            | Enabled                                               |   |
|                                                                                                    | MAC Address            | 00:30:4f:69:5b:1d                                     |   |
|                                                                                                    | WAN Configuration      |                                                       |   |
|                                                                                                    | Attain IP Protocol     | Getting IP from DHCP server                           |   |

| Parameter          | Description                                                 |
|--------------------|-------------------------------------------------------------|
| Uptime             | It shows the duration since WAP-6200 is powered on.         |
| Firmware version   | It shows the firmware version of WAP-6200.                  |
| Mode               | It shows wireless operation mode.                           |
| Band               | It shows the current wireless operating frequency.          |
| SSID               | It shows the SSID of this WAP-6200.                         |
|                    | The SSID is the unique name of WAP-6200 and shared          |
|                    | among its service area, so all devices attempts to join the |
|                    | same wireless network can identify it.                      |
| Channel Number     | It shows the wireless channel connected currently.          |
| Encryption         | It shows the status of encryption function.                 |
| BSSID              | It shows the BSSID address of the WAP-6200. BSSID is a      |
|                    | six-byte address.                                           |
| Associated Clients | It shows the number of connected clients (or stations,      |
|                    | PCs).                                                       |
| Attain IP Protocol | It shows type of connection.                                |
| IP Address         | It shows the IP address of LAN interfaces of WAP-6200.      |

| Subnet Mask        | It shows the IP subnet mask of LAN interfaces of        |
|--------------------|---------------------------------------------------------|
|                    | WAP-6200.                                               |
| Default Gateway    | It shows the default gateway setting for LAN interfaces |
|                    | outgoing data packets.                                  |
| DHCP Server        | It shows the DHCP server is enabled or not.             |
| MAC Address        | It shows the MAC address of LAN interfaces of WAP-6200. |
| Attain IP Protocol | It shows how the WAP-6200 gets the IP address. The IP   |
|                    | address can be set manually to a fixed one or set       |
|                    | dynamically by DHCP server or attain IP by PPPoE / PPTP |
|                    | connection.                                             |
| IP Address         | It shows the IP address of WAN interface of WAP-6200.   |
| Subnet Mask        | It shows the IP subnet mask of WAN interface of         |
|                    | WAP-6200.                                               |
| Default Gateway    | It shows the default gateway setting for WAN interface  |
|                    | outgoing data packets.                                  |
| DNS1/DNS2/DNS3     | It shows the DNS server information.                    |
| MAC Address        | It shows the MAC address of WAN interface of WAP-6200.  |

# Chapter 5 Setup Wizard

This page guides you to configure WAP-6200 first time.

| The se<br>step. | tup wizard will guide you to configure access point for first time. Please follow the setup wizard step by |
|-----------------|----------------------------------------------------------------------------------------------------|
| Velco           | me to Setup Wizard.                                                                                        |
| [he W           | izard will guide you the through following steps. Begin by clicking on Next.                               |
| 1.              | Setup Operation Mode                                                                                       |
| 2.              | Choose your Time Zone<br>Setup I AN Interface                                                              |
| 4.              | Setup UAN Interface                                                                                        |
| 5.              | Wireless LAN Setting                                                                                       |
| б.              | Wireless Security Setting                                                                                  |
|                 |                                                                                                    |

### Step1: Operation Mode

This page followed by Setup Wizard page to define the operation modes. There are 2 modes allow you configure - **Bridge** and **WISP** mode. The default value is "**Bridge**" mode.

| <b>C</b> (1997) | Lation 4. Water state of the interview for the target of the Alexandron ANAT                                                                                                    |
|-----------------|----------------------------------------------------------------------------------------------------|
| Bridge:         | function is disabled. All the WAN related function and firewall are not supported.                                                                                                    |
| ○ Wireless ISP: | In this mode, all ethemet ports are bridged together and the wireless client will<br>connect to ISP access point. The NAT is enabled and PCs in ethemet ports share the<br>same IP to ISP through wireless LAN. You must set the wireless to client mode first<br>and connect to the ISP AP in Site-Survey page. The connection type can be setup in<br>WAN page by using PPPOE, DHCP client, PPTP client or static IP. |
|                 |                                                                                                    |

### Step2: Time Zone Setting

This page is used to enable and configure NTP client.

## Step3: LAN Interface Setup

This page is used to configure local area network IP address and subnet mask.

| Access Point. Here you | may change the setting for IP a | addresss, subnet mask, DHCP, etc |
|------------------------|---------------------------------|----------------------------------|
| IP Address:            | 192.168.1.254                   |                                  |
| Subnet Mask:           | 255.255.255.0                   |                                  |
|                        |                                 |                                  |
|                        |                                 |                                  |
|                        |                                 |                                  |
|                        |                                 |                                  |
|                        |                                 |                                  |

### Step4: WAN Interface Setup

This page is used to configure WAN access type.

| Access Point. Here you<br>value of WAN Access | migure the parameters for inte<br>may change the access methory<br>type. | enter network which connects to the WAN port of your<br>od to static IP, DHCP, PPPoE or PPTP by click the item |
|-----------------------------------------------|--------------------------------------------------------------------------|----------------------------------------------------------------------------------------------------|
| WAN Access Type:                              | DHCP Client                                                              |                                                                                                    |
|                                               |                                                                          | Cancel < <back next="">&gt;</back>                                                                             |

### Step5: Wireless Basic Settings

This page is used to configure basic wireless parameters like Band, Mode, Network Type SSID, Channel Number, Enable Mac Clone (Single Ethernet Client)

| Band:           | 2.4 GHz (G) 🗸    |
|-----------------|------------------|
| Mode:           | AP 🗸             |
| Network Type:   | Infrastructure 😽 |
| SSID:           | MyWLAN           |
| Channel Number: | 11 🗸             |

## Step6: Wireless Security Setup

This page is used to configure wireless security.

|                  |       | wifeless network. |  |
|------------------|-------|-------------------|--|
| Encryption: None | ····· |                   |  |
|                  |       |                   |  |
|                  |       |                   |  |
|                  |       |                   |  |
|                  |       |                   |  |

# **Chapter 6 Operation Mode**

There are 2 modes allow you configure - **Bridge** and **WISP** mode. The default value is "**Bridge**" mode

| Bridge:         | In this mode, all ethernet ports and wireless interface are bridged together and NAT                                                                                                    |
|-----------------|----------------------------------------------------------------------------------------------------|
|                 | function is disabled. All the WAN related function and firewall are not supported.                                                                                                    |
| ) Wireless ISP: | In this mode, all ethernet ports are bridged together and the wireless client will<br>connect to ISP access point. The NAT is enabled and PCs in ethernet ports share the<br>same IP to ISP through wireless LAN. You must set the wireless to client mode first<br>and connect to the ISP AP in Site-Survey page. The connection type can be setup in<br>WAN page by using PPPOE, DHCP client, PPTP client or static IP. |
| Apply Change    | Reset                                                                                                    |

| Parameter     | Description                                                                                                    |
|---------------|----------------------------------------------------------------------------------------------------|
| Bridge        | Each interface (LAN, WAN and Wireless) regards as bridge. NAT, Firewall and all router's functions are not supported          |
| Wireless ISP  | Switch Wireless interface to WAN port and all Ethernet ports in bridge mode. Wireless interface can do all router's functions |
| Apply Changes | Click the <b>Apply Changes</b> button to complete the new configuration setting.                                              |
| Reset         | Click the <b>Reset</b> button to abort change and recover the previous configuration setting.                                 |

# **Chapter 7 Wireless**

## 7.1 Basic Settings

This page allows you set wireless relative parameters for your wireless network

| Wireless Ba                                                              | sic Settings                                                                                                    |
|--------------------------------------------------------------------------|----------------------------------------------------------------------------------------------------|
| This page is used to co<br>your Access Point. Her<br>network parameters. | nfigure the parameters for wireless LAN clients which may connect to<br>e you may change wireless encryption settings as well as wireless |
| Disable Wireless                                                         | s LAN Interface                                                                                                    |
| Band:                                                                    | 2.4 GHz (B+G) 🔽                                                                                                    |
| Mode:                                                                    | AP 💌                                                                                                    |
| Network Type:                                                            | Infrastructure 🗸                                                                                                    |
| SSID:                                                                    | MyWLAN                                                                                                    |
| Channel Number:                                                          | 11 💌                                                                                                    |
| Associated Clients:                                                      | Show Active Clients                                                                                                    |
| Enable Mac Clor                                                          | e (Single Ethernet Client)                                                                                                    |
| Enable Universal                                                         | Repeater Mode (Acting as AP and client simultaneouly)                                                                                     |
| SSID of Extended Inte                                                    | rface:                                                                                                    |
| Apply Changes                                                            | Reset                                                                                                    |

| Parameter        | Description                                                     |
|------------------|-----------------------------------------------------------------|
| Disable Wireless | Click it will disable your Wireless LAN Interface. The Wireless |
| LAN Interface    | Interface default is <b>Enable.</b>                             |
| Band             | You can select the proper wireless type for your requirements   |
|                  | and environment. There are following types:                     |
|                  | 2.4GHz(B)/ 2.4GHz(G)/ 2.4GHz(B+G).                              |

| Mode             | WAP-6200 supports not only AP mode, but also provides Client,         |
|------------------|-----------------------------------------------------------------------|
|                  | WDS, AP+WDS and Repeater mode. Please refer to below for              |
|                  | detail wireless Basic Settings. In Default, WNRT-6200 will work       |
|                  | with AP mode.                                                         |
| SSID             | The SSID (Service Set Identification) is the unique name shared       |
|                  | among all devices in a wireless network. The SSID must be             |
|                  | identical for all devices in the wireless network. Set a string up to |
|                  | 32 letters to identify AP.                                            |
| Channel          | Select the appropriate channel to correspond with your network        |
|                  | settings. Auto is the default setting. All devices in your wireless   |
|                  | network must use the same channel in order to function                |
|                  | correctly.                                                            |
| Associated       | Click the "Show Active Clients" button to open Active Wireless        |
| Clients          | Client Table that shows the MAC address, transmit-packet,             |
|                  | receive-packet and transmission-rate for each associated wireless     |
|                  | client.                                                               |
| Enable MAC       | Take Laptop NIC MAC address as wireless client                        |
| Clone            | MAC address. [Client Mode only]                                       |
| Enable Universal | Click to enable Universal Repeater Mode.                              |
| Repeater mode    |                                                                       |
| SSID of extended | Assign SSID's name when enables Universal Repeater Mode.              |
| Interface        |                                                                       |

## 7.2 Advanced Settings

This page is only for more technically advanced users who have a sufficient knowledge about wireless LAN. These setting should not be changed unless you know what effect the changes on your Access Point.

|                              | na oli oli za oli na sina na zna na znaza na znaza na znaza na znaza na znaza na znaza znaza na znaza na na na |
|------------------------------|----------------------------------------------------------------------------------------------------|
| Authentication Type:         | 🔿 Open System 🔿 Shared Key 💿 Auto                                                                              |
| Fragment Threshold:          | 2346 (256-2346)                                                                                                |
| RTS Threshold:               | 2347 (0-2347)                                                                                                  |
| Beacon Interval:             | 100 (20-1024 ms)                                                                                               |
| Data Rate:                   | Auto 🐱                                                                                                    |
| Preamble Type:               | Long Preamble O Short Preamble                                                                                 |
| Broadcast SSID:              | ⊙ Enabled ○ Disabled                                                                                           |
| IAPP:                        | • Enabled O Disabled                                                                                           |
| 802.11g Protection:          | ⊙ Enabled ○ Disabled                                                                                           |
| RF Output Power:             | ○ 400mW                                                                                                    |
| Turbo Mode:                  | ○ Auto ○ Always ④ Off                                                                                          |
|                              | Note: "Always" may have compatibility issue. "Auto" will only work with Realtek product.                       |
| Block Relay Between Clients: | C Enabled 💿 Disabled                                                                                           |
| WMM:                         | C Enabled O Disabled                                                                                           |
| ACK Timeout:                 | $0$ (0-255) < Current: 11h: 316us /11 $\sigma$ : 72us >                                                        |

| Parameter      | Description                                                                   |
|----------------|-------------------------------------------------------------------------------|
| Authentication | Click to select the authentication type in <b>Open System</b> , <b>Shared</b> |
| Туре           | Key or Auto selection.                                                        |
| Fragment       | The threshold (number of bytes) for the fragmentation boundary                |
| Threshold      | for directed messages. It is the maximum data fragment size                   |
|                | that can be sent. Enter a value between 256 and 2346.                         |
| RTS Threshold  | The RTS (Request To Send) threshold (number of bytes) for                     |
|                | enabling RTS/CTS handshake. Data with its frame size larger                   |
|                | than this value will perform the RTS/CTS handshake. Set this                  |

|                 | attribute to be larger than the <b>maximum MSDU</b> (MAC Service       |
|-----------------|------------------------------------------------------------------------|
|                 | Data Unit) size <b>TURNS OFF</b> the RTS/CTS handshake. Set this       |
|                 | attribute to <b>ZERO TURNS ON</b> the RTS/CTS handshake. Enter a       |
|                 | value between 0 and 2347.                                              |
| Beacon Interval | The Beacon Interval value indicates the frequency interval of the      |
|                 | beacon. Enter a value between 20 and 1024. A beacon is a               |
|                 | packet broadcast by the Router to synchronize the wireless             |
|                 | network.                                                               |
| Data Rate       | Select the transmission data rate from pull-down menu. Data            |
|                 | rate can be auto-select, 11M, 5.5M, 2M or 1Mbps.                       |
| Preamble Type   | Click to select the Long Preamble or Short Preamble support            |
|                 | on the wireless data packet transmission.                              |
| Broadcast SSID  | Click to enable or disable the SSID broadcast function.                |
| IAPP            | Click to enable or disable the IAPP function.                          |
| 802.11g         | Protect 802.11b user.                                                  |
| protection      |                                                                        |
| RF Output Power | To adjust transmission power level.                                    |
| Turbo Mode      | Click to Enable/Disable turbo mode.(Only apply to WLAN IC of Realtek). |
| Block Relay     | Click Enabled/Disabled to decide if blocking relay packets             |
| Between Clients | between clients.                                                       |
| WMM             | Click Enabled/Disabled to init WMM feature.                            |
| ACK Timeout     | Set ACK timeout value. It shows current time in the end.               |

## 7.3 Security

This page allows you can configure security features of the wireless LAN interface. You can set the network authentication method, selecting data encryption, specify whether a network key is required to authenticate to this wireless network and specify the encryption strength.

This device is equipped with 802.1X and WPA/WPA2 (Wi-Fi Protected Access), the latest security standard. It also supports the legacy security standard, WEP (Wired Equivalent Privacy). By default, wireless security is disabled and authentication is open. Before enabling the security, consider your network size, complexity, and existing authentication infrastructure and then determine which solution applies to it.

| his page allows you setup the wirel<br>revent any unauthorized access to y | ess security. Turn on WEP or WPA by using Encryption Keys could<br>your wireless network. |
|----------------------------------------------------------------------------|-------------------------------------------------------------------------------------------|
| Encryption: None                                                           | Set WEP Key                                                                               |
| Use 802.1x Authentication                                                  | • WEP 64bits OWEP 128bits                                                                 |
| WPA Authentication Mode:                                                   | O Enterprise (RADIUS)  Personal (Pre-Shared Key)                                          |
| Pre-Shared Key Format:                                                     | Passphrase 💙                                                                              |
| Pre-Shared Key:                                                            |                                                                                           |
| Enable Pre-Authentication                                                  |                                                                                           |
| Authentication RADIUS Server:                                              | Port 1812 IP address Password                                                             |
| Note: When encryption WEP is selec                                         | cted, you must set WEP key value.                                                         |

| Parameter                    | Description                                                                                                    |
|------------------------------|----------------------------------------------------------------------------------------------------|
| Encryption                   | Select the encryption supported over wireless access. The encryption method can be None, WEP, WPA(TKIP), WPA2 or WPA2 Mixed |
| Use 802.1x<br>Authentication | While Encryption is selected to be WEP.<br>Click the check box to enable IEEE 802.1x authentication<br>function.            |

| WPA Authentication    | While Encryption is selected to be WPA.                     |
|-----------------------|-------------------------------------------------------------|
| Mode                  | Click to select the WPA Authentication Mode with            |
|                       | Enterprise (RADIUS) or Personal (Pre-Shared Key).           |
| Pre-Shared Key Format | While Encryption is selected to be WPA.                     |
|                       | Select the Pre-shared key format from the pull-down menu.   |
|                       | The format can be Passphrase or Hex (64 characters).        |
|                       | [WPA, Personal (Pre-Shared Key) only]                       |
| Pre-Shared Key        | Fill in the key value. [WPA, Personal(Pre-Shared Key) only] |
| Enable                | Click to enable Pre-Authentication. [WPA2/WPA2 Mixed        |
| Pre-Authentication    | only, Enterprise only]                                      |
| Authentication RADIUS | Set the IP address, port and login password information of  |
| Server                | authentication RADIUS sever.                                |

### 7.4 Access Control

If you enable wireless access control, only those clients whose wireless MAC addresses are in the access control list will be able to connect to your Access Point. When this option is enabled, no wireless clients will be able to connect if the list contains no entries.

# Wireless Access Control

**Delete Selected** 

Delete All

If you choose 'Allowed Listed', only those clients whose wireless MAC addresses are in the access control list will be able to connect to your Access Point. When 'Deny Listed' is selected, these wireless clients on the list will not be able to connect the Access Point.

| Vireless Access Control Mode: Allow Liste  | d 📉             |        |
|--------------------------------------------|-----------------|--------|
| MAC Address: Comment                       | :               |        |
|                                            |                 |        |
| Apply Changes Reset                        |                 |        |
| urrent Access Control List:                |                 |        |
| urrent Access Control List:<br>MAC Address | Comment         | Select |
| Apply Changes Reset                        | Comment<br>ST-1 | Select |

Reset

| Parameter                       | Description                                                                                                    |
|---------------------------------|----------------------------------------------------------------------------------------------------|
| Wireless Access Control<br>Mode | Click the <i>Disabled</i> , <i>Allow Listed</i> or <i>Deny Listed</i> of drop down menu choose wireless access control mode. |
|                                 | This is a security control function; only those clients                                                                      |
|                                 | registered in the access control list can link to this WLAN                                                                  |
|                                 | Broadband Router.                                                                                                    |
| MAC Address                     | Fill in the MAC address of client to register this WLAN                                                                      |
|                                 | Broadband Router access capability.                                                                                          |
| Comment                         | Fill in the comment tag for the registered client.                                                                           |
| Apply Changes                   | Click the <i>Apply Changes</i> button to register the client to                                                              |
|                                 | new configuration setting.                                                                                                   |
| Reset                           | Click the <b>Reset</b> button to abort change and recover the                                                                |
|                                 | previous configuration setting.                                                                                              |
| Current Access Control<br>List  | It shows the registered clients that are allowed to link to this WLAN Broadband Router.                                      |

| Delete Selected | Click to delete the selected clients that will be access right                                |
|-----------------|-----------------------------------------------------------------------------------------------|
|                 | removed from this WLAN Broadband Router.                                                      |
| Delete All      | Click to delete all the registered clients from the access allowed list.                      |
| Reset           | Click the <b>Reset</b> button to abort change and recover the previous configuration setting. |

### 7.5 WDS Settings

Wireless Distribution System uses wireless media to communicate with other APs, like the Ethernet does. To do this, you must set these APs in the same channel and set MAC address of other APs which you want to communicate with in the table and then enable the WDS.

The Wireless Distribution System (WDS) allows you to extend the range of your wireless network by introducing one or more WDS-enabled devices into your wireless network. You can only establish WDS links with WDS-enabled devices.

## WDS Settings

Wireless Distribution System uses wireless media to communicate with other APs, like the Ethernet does. To do this, you must set these APs in the same channel and set MAC address of other APs which you want to communicate with in the table and then enable the WDS.

#### Enable WDS

| Add WDS AP: | MAC Address | Comment      |                 |
|-------------|-------------|--------------|-----------------|
| Apply Char  | nges Reset  | Set Security | Show Statistics |

#### Current WDS AP List:

| MAC Address       | Comment | Select |
|-------------------|---------|--------|
| 00-30-41-55-67-3e | AP-1    |        |
| 00-30-4f-3c-2a-6d | AP-2    |        |

| Parameter     | Description                                                                                                    |
|---------------|----------------------------------------------------------------------------------------------------|
| Enable WDS    | Click the check box to enable wireless distribution system.                                                      |
| MAC Address   | Fill in the MAC address of AP to register the wireless distribution system access capability.                    |
| Comment       | Fill in the comment tag for the registered AP.                                                                   |
| Apply Changes | Click the <b>Apply Changes</b> button to register the AP to new configuration setting.                           |
| Reset         | Click the <b>Reset</b> button to abort change and recover the previous configuration setting.                    |
| Set Security  | Click button to configure wireless security like:<br>WEP(64bits), WEP(128bits), WPA(TKIP),<br>WPA2(AES) or None. |

|                 | The detail setting, please follow as below                                                    |
|-----------------|-----------------------------------------------------------------------------------------------|
|                 | " WDS Security Setup"                                                                         |
| Show Statistics | It shows the TX, RX packets, rate statistics                                                  |
| Delete Selected | Click to delete the selected clients that will be removed from                                |
|                 | the wireless distribution system.                                                             |
| Delete All      | Click to delete all the registered APs from the wireless distribution system allowed list.    |
| Reset           | Click the <b>Reset</b> button to abort change and recover the previous configuration setting. |

## WDS Security Setup

Requirement: Set [Wireless]->[Basic Settings]->[Mode]->AP+WDS

This page is used to configure the wireless security between APs.

| his page allows you setup<br>ire each WDS device has | the wireless security for WDS. When enabled, you must make<br>adopted the same encryption algorithm and Key. |
|------------------------------------------------------|----------------------------------------------------------------------------------------------------|
| Incryption:                                          | None 🗸                                                                                                    |
| VEP Key Format:                                      | ASCII (5 characters) 🗸                                                                                       |
| VEP Key:                                             | *****                                                                                                    |
| re-Shared Key Format:                                | Passphrase 🗸                                                                                                 |
| re-Shared Key:                                       |                                                                                                    |

WDS AP Table, this page is used to show WDS statistics:

# WDS AP Table

This table shows the MAC address, transmission, receiption packet counters and state information for each configured WDS AP.

| MAC Address       | Tx Packets | Tx Errors | <b>Rx Packets</b> | Tx Rate (Mbps) |
|-------------------|------------|-----------|-------------------|----------------|
| 00-30-4f-55-67-3e | 22         | 0         | 0                 | 1              |
| 00-30-4f-3c-2a-6d | 22         | 14        | 0                 | 1              |

| Refresh | Close |
|---------|-------|
|         |       |

| Parameter      | Description                                                  |
|----------------|--------------------------------------------------------------|
| MAC Address    | It shows the MAC Address within WDS.                         |
| Tx Packets     | It shows the statistic count of sent packets on the wireless |
|                | LAN interface.                                               |
| Tx Errors      | It shows the statistic count of error sent packets on the    |
|                | Wireless LAN interface.                                      |
| Rx Packets     | It shows the statistic count of received packets on the      |
|                | wireless LAN interface.                                      |
| Tx Rare (Mbps) | It shows the wireless link rate within WDS.                  |
| Refresh        | Click to refresh the statistic counters on the screen.       |
| Close          | Click to close the current window.                           |

## 7.6 Site Survey

This page is used to view or configure other APs near yours.

## Wireless Site Survey

This page provides tool to scan the wireless network. If any Access Point or IBSS is found, you could choose to connect it manually when client mode is enabled.

| CII22          | BSSID             | Channel  | Туре   | Encrypt | Signal | Select |
|----------------|-------------------|----------|--------|---------|--------|--------|
| MyWLAN         | 00-30-4f-56-89-aa | 11 (B+G) | AP     | no      | 90     | 0      |
| linux-wlan     | 00-30-4f-2d-6c-95 | 6 (B)    | AP     | nO      | 76     | 0      |
| RTL8186-VPN-GW | 00-30-4f-2d-6c-96 | 11 (B+G) | AP     | no      | 66     | 0      |
| Sales          | 00-30-4f-56-82-cc | 11 (B)   | AP     | yes     | 53     | 0      |
| Tekom_Office   | 00-30-4f-2c-5d-66 | 9 (B)    | AP     | yes     | 35     | 0      |
| alex           | 00-30-4f-63-28-1a | 1 (B)    | Ad hoc | nO      | 32     | 0      |
| MyWLAN         | 00-30-4f-7b-6b-66 | 11 (B+G) | AP     | no      | 32     | 0      |

Refresh Connect

| Parameter | Description                                                   |
|-----------|---------------------------------------------------------------|
| SSID      | It shows the SSID of AP.                                      |
| BSSID     | It shows BSSID of AP.                                         |
| Channel   | It show the current channel of AP occupied.                   |
| Туре      | It show which type AP acts.                                   |
| Encrypt   | It shows the encryption status.                               |
| Signal    | It shows the power level of current AP.                       |
| Select    | Click to select AP or client you'd like to connect.           |
| Refresh   | Click the <i>Refresh</i> button to re-scan site survey on the |
|           | screen.                                                       |
| Connect   | Click the <i>Connect</i> button to establish connection.      |

# **Chapter 8 TCP/IP Settings**

#### 8.1 LAN Interface

There are the IP settings of the LAN Interface for the device. These settings may be referred to as Private settings. You may change the LAN IP address if needed. The LAN IP address is provided to your internal network and cannot be seen on the Internet.

You can change the LAN IP address for your requirements. The default LAN IP is 192.168.1.254. You can also enable the Secondary LAN IP function in this page. It will allow LAN Interface to have the alias IP for management.

| his page is used to confi<br>AN port of your Access | gure the parameters for local area network which connects to the<br>Point. Here you may change the setting for IP addresss, subnet |
|-----------------------------------------------------|----------------------------------------------------------------------------------------------------|
| iask, DHCP, etc                                     |                                                                                                    |
| IP Address:                                         | 192.168.1.254                                                                                                    |
| Subnet Mask:                                        | 255.255.255.0                                                                                                    |
| Default Gateway:                                    | 0.0.0.0                                                                                                    |
| DHCP:                                               | Server 💌                                                                                                    |
| DHCP Client Range:                                  | 192.168.1.100 – 192.168.1.200 Show Client                                                                                          |
| DNS Server:                                         |                                                                                                    |
| Domain Name:                                        |                                                                                                    |
| 802.1d Spanning Tree:                               | Disabled 💌                                                                                                    |
| Clone MAC Address:                                  | 00000000000                                                                                                    |

| Parameter       | Description                                                                                                    |
|-----------------|----------------------------------------------------------------------------------------------------|
| IP Address      | Fill in the IP address of LAN interfaces of this WLAN Access                                                           |
|                 | Point.                                                                                                    |
| Subnet Mask     | Fill in the subnet mask of LAN interfaces of this WLAN Access Point.                                                   |
| Default Gateway | Fill in the default gateway for LAN interfaces out going data packets.                                                 |
| DHCP            | Click to select <b>Disabled</b> , <b>Client</b> or <b>Server</b> in different operation mode of wireless Access Point. |

| DHCP Client Range    | Fill in the start IP address and end IP address to allocate a |
|----------------------|---------------------------------------------------------------|
|                      | range of IP addresses; client with DHCP function set will be  |
|                      | assigned an IP address from the range.                        |
| Show Client          | Click to open the Active DHCP Client Table window that        |
|                      | shows the active clients with their assigned IP address,      |
|                      | MAC address and time expired information. [Server mode        |
|                      | only]                                                         |
| DNS Server           | Manual setup DNS server IP address.                           |
| Domain Name          | Assign Domain Name and dispatch to DHCP clients. It is        |
|                      | optional field.                                               |
| 802.1d Spanning Tree | Select to enable or disable the IEEE 802.1d Spanning Tree     |
|                      | function from pull-down menu.                                 |
| Clone MAC Address    | Fill in the MAC address that is the MAC address to be         |
|                      | cloned.                                                       |
| Apply Changes        | Click the Apply Changes button to complete the new            |
|                      | configuration setting.                                        |
| Reset                | Click the <i>Reset</i> button to abort change and recover the |
|                      | previous configuration setting.                               |

## 8.2 WAN Interface

This page is used to configure the parameters for wide area network that connects to the WAN port of your WLAN Broadband Router. Here you may change the access method to **Static IP**, **DHCP**, **PPPoE** or **PPTP** by click the item value of WAN Access Type.

#### Static IP

| WAN Interface Setup<br>This page is used to configure the parameters for Internet network which connects to the WAN port of your Access<br>Point. Here you may change the access method to static IP. DHCP. PPPoE or PPTP by click the item value of |                                            |  |  |
|----------------------------------------------------------------------------------------------------|--------------------------------------------|--|--|
| WAN Access type.                                                                                                    |                                            |  |  |
| WAN Access Type:                                                                                                    | Static IP 🗸                                |  |  |
| IP Address:                                                                                                    | 172.1.1.1                                  |  |  |
| Subnet Mask:                                                                                                    | 255.255.255.0                              |  |  |
| Default Gateway:                                                                                                    | 172.1.1.254                                |  |  |
| MTU Size:                                                                                                    | 1400 (1400-1500 bytes)                     |  |  |
| DNS 1:                                                                                                    | 168.95.1.1                                 |  |  |
| DNS 2:                                                                                                    | 192.168.0.5                                |  |  |
| DNS 3:                                                                                                    | 0.0.00                                     |  |  |
| Clone MAC Address:                                                                                                    | 00000000000                                |  |  |
| Enable uPNP                                                                                                    |                                            |  |  |
| Enable Ping Acces                                                                                                    | s on WAN                                   |  |  |
| Enable Web Server                                                                                                    | Enable Web Server Access on WAN            |  |  |
| Enable IPsec pass                                                                                                    | through on VPN connection                  |  |  |
| Enable PPTP pass                                                                                                    | Enable PPTP pass through on VPN connection |  |  |
| Enable L21P pass                                                                                                    | Enable L2TP pass through on VPN connection |  |  |
| Set IIL Value [74 (1-128)                                                                                                    |                                            |  |  |
| Apply Changes Reset                                                                                                    |                                            |  |  |

| Parameter       | Description                                                                                                    |
|-----------------|----------------------------------------------------------------------------------------------------|
| Static IP       | Click to select Static IP support on WAN interface. There                                                                   |
|                 | are IP address, subnet mask and default gateway settings                                                                    |
|                 | need to be done.                                                                                                    |
| IP Address      | If you select the Static IP support on WAN interface, fill in                                                               |
|                 | the IP address for it.                                                                                                    |
| Subnet Mask     | If you select the Static IP support on WAN interface, fill in the subnet mask for it.                                       |
| Default Gateway | If you select the Static IP support on WAN interface, fill in the default gateway for WAN interface out going data packets. |

| MTU Size              | Fill in the MTU Size. The default value is 1400         |
|-----------------------|---------------------------------------------------------|
| DNS 1                 | Fill in the IP address of Domain Name Server 1.         |
| DNS 2                 | Fill in the IP address of Domain Name Server 2.         |
| DNS 3                 | Fill in the IP address of Domain Name Server 3.         |
| Clone MAC Address     | Fill in the MAC address that is the MAC address to be   |
|                       | cloned.                                                 |
| Enable uPNP           | Click the checkbox to enable uPNP function.             |
| Enable Web Server     | Click the checkbox to enable web configuration from WAN |
| Access on WAN         | side.                                                   |
| Enable WAN Echo Reply | Click the checkbox to enable WAN ICMP response.         |
| Enable IPsec pass     | Click the checkbox to enable IPSec packet pass through  |
| through on VPN        |                                                         |
| connection            |                                                         |
| Enable PPTP pass      | Click the checkbox to enable PPTP packet pass through   |
| through on VPN        |                                                         |
| connection            |                                                         |
| Enable L2TP pass      | Click the checkbox to enable L2TP packet pass through   |
| through on VPN        |                                                         |
| connection            |                                                         |
| Set TTL value         | Click to Enable and set Time to Live value.             |

## **DHCP Client**

| WAN Interfac<br>This page is used to configur<br>Point. Here you may change                                                                                                    | e the parameters for Internet network which connects to the WAN port of your Access the access method to static IP, DHCP, PPPoE or PPTP by click the item value of |  |
|----------------------------------------------------------------------------------------------------|----------------------------------------------------------------------------------------------------|--|
| WAN Access type.                                                                                                    |                                                                                                    |  |
| WAN Access Type:                                                                                                    | DHCP Client 💌                                                                                                    |  |
| Host Name:                                                                                                    |                                                                                                    |  |
| MTU Size:                                                                                                    | 1400 (1400-1492 hytes)                                                                                                    |  |
| Attain DNS Automa     Automa     A     Automa     A     Automa     A     Automa     Automa | tically                                                                                                    |  |
| O Set DNS Manually                                                                                                    |                                                                                                    |  |
| DNS 1:                                                                                                    | 168.95.1.1                                                                                                    |  |
| DNS 2:                                                                                                    | 192.168.0.5                                                                                                    |  |
| DNS 3:                                                                                                    | 0.0.0.0                                                                                                    |  |
| Clone MAC Address:                                                                                                    | 0000000000                                                                                                    |  |
| Enable uPNP                                                                                                    |                                                                                                    |  |
| Enable Ping Access                                                                                                    | s on WAN                                                                                                    |  |
| Enable Web Server                                                                                                    | Access on WAN                                                                                                    |  |
| Enable IPsec pass                                                                                                    | through on VPN connection                                                                                                    |  |
| Enable PPTP pass                                                                                                    | through on VPN connection                                                                                                    |  |
| Enable L2TP pass                                                                                                    | through on VPN connection                                                                                                    |  |
| Set TTL Value                                                                                                    | 64 (1-128)                                                                                                    |  |
| Apply Changes Re                                                                                                    | set                                                                                                    |  |

| Parameter                 | Description                                                  |
|---------------------------|--------------------------------------------------------------|
| DHCP Client               | Click to select DHCP support on WAN interface for IP         |
|                           | address assigned automatically from a DHCP server.           |
| Host Name                 | Fill in the host name of Host Name. The default value is     |
|                           | empty                                                        |
| MTU Size                  | Fill in the mtu size of MTU Size. The default value is 1400  |
| Attain DNS Automatically  | Click to select getting DNS address for <b>DHCP</b> support. |
|                           | Please select Set DNS Manually if the DHCP support is        |
|                           | selected.                                                    |
| Set DNS Manually          | Click to select getting DNS address for <b>DHCP</b> support. |
| DNS 1                     | Fill in the IP address of Domain Name Server 1.              |
| DNS 2                     | Fill in the IP address of Domain Name Server 2.              |
| DNS 3                     | Fill in the IP address of Domain Name Server 3.              |
| Clone MAC Address         | Fill in the MAC address that is the MAC address to be        |
|                           | cloned.                                                      |
| Enable uPNP               | Click the checkbox to enable uPNP function.                  |
| Enable Web Server         | Click the checkbox to enable web configuration from WAN      |
| Access on WAN             | side.                                                        |
| Enable WAN Echo Reply     | Click the checkbox to enable WAN ICMP response.              |
| Enable IPsec pass through | Click the checkbox to enable IPSec packet pass throug        |
| on VPN connection         |                                                              |

| Enable PPTP pass | Click the checkbox to enable PPTP packet pass through |
|------------------|-------------------------------------------------------|
| through on VPN   |                                                       |
| connection       |                                                       |
| Enable L2TP pass | Click the checkbox to enable L2TP packet pass through |
| through on VPN   |                                                       |
| connection       |                                                       |
| Set TTL value    | Click to Enable and set Time to Live value.           |

#### PPPoE

| WAN Access Type:    | PPPoE 💌                       |
|---------------------|-------------------------------|
| User Name:          |                               |
| Password:           |                               |
| Service Name:       |                               |
| Connection Type:    | Continuous Connect Disconnect |
| Idle Time:          | 5 (1-1000 minutes)            |
| MTU Size:           | 1400 (1360-1492 bytes)        |
| O Attain DNS Automa | atically                      |
| ⊙ Set DNS Manually  |                               |
| DNS 1:              | 168.95.1.1                    |
| DNS 2:              | 192.168.0.5                   |
| DNS 3:              | 0.0.0.0                       |
| Clone MAC Address:  | 00000000000                   |
| Enable uPNP         |                               |
| Enable Ping Acces   | s on WAN                      |
| Enable Web Serve    | r Access on WAN               |
| Enable IPsec pass   | through on VPN connection     |
|                     | through on VPN connection     |
| Enable PPTP pass    |                               |

| Parameter                                         | Description                                                                                                    |
|---------------------------------------------------|----------------------------------------------------------------------------------------------------|
| PPPoE                                             | Click to select PPPoE support on WAN interface. There are<br>user name, password, connection type and idle time<br>settings need to be done.                                                                                                    |
| User Name                                         | If you select the PPPoE support on WAN interface, fill in the<br>user name and password to login the PPPoE server.                                                                                                    |
| Password                                          | If you select the PPPoE support on WAN interface, fill in the<br>user name and password to login the PPPoE server.                                                                                                    |
| Service Name                                      | Fill in the service name of Service Name. The default value is empty.                                                                                                    |
| Connection Type                                   | Select the connection type from pull-down menu. There are<br><i>Continuous</i> , <i>Connect on Demand</i> and <i>Manual</i> three<br>types to select.<br><i>Continuous</i> connection type means to setup the<br>connection through PPPoE protocol whenever this WLAN<br>Broadband Router is powered on. |
|                                                   | Connect on Demand connection type means to setup the                                                                                                    |
|                                                   | connection through PPPoE protocol whenever you send                                                                                                    |
|                                                   | the data packets out through the WAN interface; there are a                                                                                                    |
|                                                   | watchdog implemented to close the PPPoE connection                                                                                                    |
|                                                   | while there are no data sent out longer than the idle time                                                                                                    |
|                                                   | set.                                                                                                    |
|                                                   | <i>Manual</i> connection type means to setup the connection through the PPPoE protocol by clicking the <i>Connect</i> button manually, and clicking the <i>Disconnect</i> button manually.                                                                                                    |
| Idle Time                                         | If you select the <b>PPPoE</b> and <b>Connect on Demand</b><br>connection type, fill in the idle time for auto-disconnect<br>function. Value can be between 1 and 1000 minutes.                                                                                                    |
| MTU Size                                          | Fill in the mtu size of MTU Size. The default value is 1400.                                                                                                    |
| Attain DNS Automatically                          | Click to select getting DNS address for <b>PPPoE</b> support.<br>Please select <b>Set DNS Manually</b> if the <b>PPPoE</b> support is selected.                                                                                                    |
| Set DNS Manually                                  | Click to select getting DNS address for <b>Static IP</b> support.                                                                                                    |
| DNS 1                                             | Fill in the IP address of Domain Name Server 1.                                                                                                    |
| DNS 2                                             | Fill in the IP address of Domain Name Server 2.                                                                                                    |
| DNS 3                                             | Fill in the IP address of Domain Name Server 3.                                                                                                    |
| Clone MAC Address                                 | Fill in the MAC address that is the MAC address to be cloned.                                                                                                    |
| Enable uPNP                                       | Click the checkbox to enable uPNP function.                                                                                                    |
| Enable Web Server<br>Access on WAN                | Click the checkbox to enable web configuration from WAN side.                                                                                                    |
| Enable WAN Echo Reply                             | Click the checkbox to enable WAN ICMP response.                                                                                                    |
| Enable IPsec pass<br>through on VPN<br>connection | Click the checkbox to enable IPSec packet pass through                                                                                                    |

| Enable PPTP pass | Click the checkbox to enable PPTP packet pass through |
|------------------|-------------------------------------------------------|
| through on VPN   |                                                       |
| connection       |                                                       |
| Enable L2TP pass | Click the checkbox to enable L2TP packet pass through |
| through on VPN   |                                                       |
| connection       |                                                       |
| Set TTL value    | Click to Enable and set Time to Live value.           |

#### PPTP

| WAN Access Type:                                                                                                    | PPTP                                                                                                    | <b>▼</b>                                |
|----------------------------------------------------------------------------------------------------|----------------------------------------------------------------------------------------------------|-----------------------------------------|
| IP Address:                                                                                                    | 172.1.1.2                                                                                                    |                                         |
| Subnet Mask:                                                                                                    | 255.255.255                                                                                                    | i.0                                     |
| Server IP Address:                                                                                                    | 172.1.1.1                                                                                                    |                                         |
| User Name:                                                                                                    |                                                                                                    |                                         |
| Password:                                                                                                    |                                                                                                    |                                         |
| MTU Size:                                                                                                    | 1400                                                                                                    | (1400-1460 bytes)                       |
| O Attain DNS Autom                                                                                                    | atically                                                                                                    |                                         |
| <u></u>                                                                                                    |                                                                                                    |                                         |
| <ul> <li>Attain DNS Autom</li> <li>Set DNS Manually</li> </ul>                                                                                                    | atically                                                                                                    |                                         |
| <ul> <li>Attain DNS Autom</li> <li>Set DNS Manually</li> <li>DNS 1:</li> </ul>                                                                                                    | atically<br>168.95.1.1                                                                                                    |                                         |
| <ul> <li>Attain DNS Autom</li> <li>Set DNS Manually</li> <li>DNS 1:</li> <li>DNS 2:</li> </ul>                                                                                                    | atically<br>168.95.1.1<br>192.168.0.5                                                                                     |                                         |
| <ul> <li>Attain DNS Autom</li> <li>Set DNS Manually</li> <li>DNS 1:</li> <li>DNS 2:</li> <li>DNS 3:</li> </ul>                                                                                                    | atically<br>168.95.1.1<br>192.168.0.5<br>0.0.0.0                                                                          |                                         |
| <ul> <li>Attain DNS Autom</li> <li>Set DNS Manually</li> <li>DNS 1:</li> <li>DNS 2:</li> <li>DNS 3:</li> <li>Clone MAC Address:</li> </ul>                                                                                                    | atically<br>168.95.1.1<br>192.168.0.5<br>0.0.0.0<br>000000000                                                             | <br>                                    |
| <ul> <li>Attain DNS Autom</li> <li>Set DNS Manually</li> <li>DNS 1:</li> <li>DNS 2:</li> <li>DNS 3:</li> <li>Clone MAC Address:</li> <li>Enable uPNP</li> </ul>                                                                                                    | atically<br>168.95.1.1<br>192.168.0.5<br>0.0.00                                                                           |                                         |
| <ul> <li>Attain DNS Autom</li> <li>Set DNS Manually</li> <li>DNS 1:</li> <li>DNS 2:</li> <li>DNS 3:</li> <li>Clone MAC Address:</li> <li>Enable uPNP</li> <li>Enable Ping Acces</li> </ul>                                                                                  | atically<br>168.95.1.1<br>192.168.0.5<br>0.0.00<br>000000000<br>ss on WAN                                                 |                                         |
| <ul> <li>Attain DNS Autom</li> <li>Set DNS Manually</li> <li>DNS 1:</li> <li>DNS 2:</li> <li>DNS 3:</li> <li>Clone MAC Address:</li> <li>Enable uPNP</li> <li>Enable Ping Acces</li> <li>Enable Web Server</li> </ul>                                                       | atically<br>168.95.1.1<br>192.168.0.5<br>0.0.00<br>00000000<br>ss on WAN<br>er Access on V                                | <br><br>∞                               |
| <ul> <li>Attain DNS Autom</li> <li>Set DNS Manually</li> <li>DNS 1:</li> <li>DNS 2:</li> <li>DNS 3:</li> <li>Clone MAC Address:</li> <li>Enable uPNP</li> <li>Enable Ping Acces</li> <li>Enable Web Serve</li> <li>Enable IPsec pass</li> </ul>                             | atically<br>168.95.1.1<br>192.168.0.5<br>0.0.0<br>000000000<br>ss on WAN<br>er Access on V<br>through on V                | WAN<br>PPN connection                   |
| <ul> <li>Attain DNS Autom</li> <li>Set DNS Manually</li> <li>DNS 1:</li> <li>DNS 2:</li> <li>DNS 3:</li> <li>Clone MAC Address:</li> <li>Enable uPNP</li> <li>Enable Ping Acces</li> <li>Enable Web Serve</li> <li>Yenable IPsec pass</li> <li>Yenable PPTP pass</li> </ul> | atically<br>168.95.1.1<br>192.168.0.5<br>0.0.00<br>00000000<br>ss on WAN<br>r Access on V<br>through on V<br>through on V | WAN<br>VPN connection<br>VPN connection |
| <ul> <li>Attain DNS Autom</li> <li>Set DNS Manually<br/>DNS 1:<br/>DNS 2:<br/>DNS 3:</li> <li>Clone MAC Address:</li> <li>Enable uPNP</li> <li>Enable Ping Acces</li> <li>Enable Web Serve</li> <li>Enable IPsec pass</li> <li>Enable PTP pass</li> </ul>                   | atically<br>168.95.1.1<br>192.168.0.5<br>0.0.0<br>00000000<br>ss on WAN<br>er Access on V<br>through on V<br>through on V | WAN<br>PN connection<br>PN connection   |

| Parameter Description                                        |                                              |
|--------------------------------------------------------------|----------------------------------------------|
| PPTP Allow user to make a tunne                              | el with remote site directly to              |
| secure the data transmissi                                   | on among the connection. User                |
| can use embedded PPTP                                        | client supported by this router to           |
| make a VPN connection                                        |                                              |
| IP Address If you salect the PPTP cur                        | port on WAN interface fill in the            |
|                                                              | port on wan interface, in in the             |
| IP address for it.                                           |                                              |
| Subnet Mask If you select the PPTP sup                       | port on WAN interface, fill in the           |
| Subnet mask for it.                                          |                                              |
| Server IP Address Enter the IP address of the                | PPIP Server.                                 |
| User name If you select the PPTP sup                         | port on WAN Interface, fill in the           |
| Password f you select the PPTP sup                           | port on WAN interface, fill in the           |
| user name and password t                                     | to login the PPTP server                     |
| MTU Size Fill in the mtu size of MTU                         | Size The default value is 1400               |
|                                                              |                                              |
| Request MPPE Click the checkbox to enab                      | ble request MPPE encryption.                 |
|                                                              |                                              |
| Attain DNS Automatically Click to select getting DNS         | address for <b>PPTP</b> support.             |
| Please select Set DNS Ma                                     | <b>inually</b> if the <b>PPIP</b> support is |
| Selected.                                                    | address for DDTD support                     |
| Set DNS Manually Click to select getting DNS                 | address for PPTP support.                    |
| DNS 1 Fill in the IP address of Do                           | main Name Server 1.                          |
| DNS 2 Fill in the IP address of Do                           | main Name Server 2.                          |
| Clope MAC Address Eill in the MAC address the                | at is the MAC address to be                  |
| cloned.                                                      | at is the MAC address to be                  |
| Enable uPNP Click the checkbox to enable                     | ble uPNP function.                           |
| Enable Web Server Click the checkbox to enable               | ble web configuration from WAN               |
| Access on WAN side.                                          | -                                            |
| Enable WAN Echo Reply Click the checkbox to enable           | ble WAN ICMP response.                       |
| Set TTL value Click to Enable and set Tir                    | ne to Live value.                            |
| Enable uPNP Click the checkbox to enab                       | ble uPNP function.                           |
| Enable Web Server Click the checkbox to enab                 | ble web configuration from WAN               |
| Access on WAN side.                                          |                                              |
| Enable WAN Echo Reply Click the checkbox to enab             | ble WAN ICMP response.                       |
| Enable IPsec pass Click the checkbox to enab                 | ble IPSec packet pass through                |
| through on VPN                                               |                                              |
|                                                              |                                              |
| Enable PPTP pass Click the checkbox to enable through an VDN | le PPTP packet pass through                  |
| Inrough on VPN                                               |                                              |
| Enable LOTE pass Click the checkbox to each                  | lo I 2TP packat page through                 |
| through on VPN                                               | ne LZTF packet pass through                  |
| connection                                                   |                                              |
| Set TTL value Click to Enable and set Tin                    | ne to Live value.                            |

# **Chapter 9 Firewall**

Firewall is an advance feature used to deny or allow traffic from passing through the device. WAP-6200 supports some firewall related functions. It includes the Port/IP Filter, MAC, URL Filtering and Port Forwarding, DMZ functions.

## 9.1 Port Filtering

Use the Port Filtering to restrict particular Ports from accessing the Internet. You can assign Port Range and choose Protocol to configure.

| Entries in this table are used to r<br>through the Gateway. Use of su | estrict certain types of data p<br>ch filters can be helpful in sec | ackets from your local network to<br>uring or restricting your local net | Internet<br>vork. |
|-----------------------------------------------------------------------|---------------------------------------------------------------------|--------------------------------------------------------------------------|-------------------|
| ✓ Enable Port Filtering Port Range:                                   | Protocol: Both 💌 Con                                                | ıment:                                                                   |                   |
| Apply Changes R                                                       | eset                                                                |                                                                          |                   |
| Current Filter Table:                                                 |                                                                     |                                                                          |                   |
| Port Range                                                            | Protocol                                                            | Comment                                                                  | Select            |
| 20.21                                                                 | TCP+UDP                                                             | FTP                                                                      |                   |

| Parameter             | Description                                                      |
|-----------------------|------------------------------------------------------------------|
| Enable Port Filtering | Click to enable the port filtering security function.            |
| Port Range            | To restrict data transmission from the local network on          |
| Protocol              | certain ports, fill in the range of start-port and end-port, and |
| Comment               | the protocol, also put your comments on it.                      |
|                       | The <i>Protocol</i> can be TCP, UDP or Both.                     |
|                       | Comments let you know about whys to restrict data from           |
|                       | the ports.                                                       |

| Apply Changes   | Click the Apply Changes button to register the ports to port                                  |
|-----------------|-----------------------------------------------------------------------------------------------|
|                 | filtering list.                                                                               |
| Reset           | Click the <b>Reset</b> button to abort change and recover the previous configuration setting. |
| Delete Selected | Click to delete the selected port range that will be removed                                  |
|                 | from the port-filtering list.                                                                 |
| Delete All      | Click to delete all the registered entries from the<br>port-filtering list.                   |
| Reset           | Click the <b>Reset</b> button to abort change and recover the previous configuration setting. |

## 9.2 IP Filtering

Use the IP Filtering to restrict particular LAN IP addresses from accessing the Internet. You can assign the specific IP address and choose Protocol to configure.

| through the Gateway. Use of st | restrict certain types of data p<br>1ch filters can be helpful in sec | ackets from your local netw<br>suring or restricting your loc | ork to Internet<br>al network. |
|--------------------------------|-----------------------------------------------------------------------|---------------------------------------------------------------|--------------------------------|
| Enable IP Filtering            |                                                                       |                                                               |                                |
| Loal IP Address:               | Protocol: Both 🔽 Con                                                  | iment:                                                        |                                |
| Apply Changes R                | eset                                                                  |                                                               |                                |
| Local IP Address               | Protocol                                                              | Comment                                                       | Select                         |
|                                | TCP+UDP                                                               | ST-1                                                          |                                |
| 192.168.1.201                  |                                                                       |                                                               |                                |

| Parameter           | Description                                                                                   |
|---------------------|-----------------------------------------------------------------------------------------------|
| Enable IP Filtering | Click to enable the IP filtering security function.                                           |
| Local IP Address    | To restrict data transmission from local network on certain                                   |
| Protocol            | IP addresses, fill in the IP address and the protocol, also                                   |
| Comment             | put your comments on it.                                                                      |
|                     | The <b>Protocol</b> can be TCP, UDP or Both.                                                  |
|                     | <b>Comments</b> let you know about whys to restrict data from the IP address.                 |
| Apply Changes       | Click the <b>Apply Changes</b> button to register the IP address to IP filtering list.        |
| Reset               | Click the <b>Reset</b> button to abort change and recover the previous configuration setting. |
| Delete Selected     | Click to delete the selected IP address that will be removed                                  |
|                     | from the IP-filtering list.                                                                   |
| Delete All          | Click to delete all the registered entries from the IP-filtering                              |
|                     | list.                                                                                         |
| Reset               | Click the <b>Reset</b> button to abort change and recover the                                 |
|                     | previous configuration setting.                                                               |

## 9.3 MAC Filtering

Use the MAC filtering to deny computers within the local area network from accessing the Internet and helpful in securing or restricting your local network.

| hrough the Gateway. Use of such filters can be helpful i               | lata packets from your local net<br>in securing or restricting your lo | work to Internet<br>ocal network. |
|------------------------------------------------------------------------|------------------------------------------------------------------------|-----------------------------------|
| Enable MAC Filtering     Comment:                                      |                                                                        |                                   |
| Apply Changes Reset                                                    |                                                                        |                                   |
| Apply Changes Reset                                                    | Comment                                                                | Select                            |
| Apply Changes Reset urrent Filter Table: MAC Address 00-30-4f-55-67-3e | Comment<br>ST-1                                                        | Select                            |

| Parameter               | Description                                                                                                    |
|-------------------------|----------------------------------------------------------------------------------------------------|
| Enable MAC Filtering    | Click to enable the MAC filtering security function.                                                                                                    |
| MAC Address<br>Comments | To restrict data transmission from local network on certain MAC addresses, fill in the MAC address and your comments on it.<br><i>Comments</i> let you know about whys to restrict data from the MAC address. |
| Apply Changes           | Click the <b>Apply Changes</b> button to register the MAC address to MAC filtering list.                                                                                                    |
| Reset                   | Click the <b>Reset</b> button to abort change and recover the previous configuration setting.                                                                                                    |
| Delete Selected         | Click to delete the selected MAC address that will be removed from the MAC-filtering list.                                                                                                    |
| Delete All              | Click to delete all the registered entries from the MAC-filtering list.                                                                                                    |
| Reset                   | Click the <b>Reset</b> button to abort change and recover the previous configuration setting.                                                                                                    |

## 9.4 Port Forwarding

This table allows you to automatically redirect common network services to a specific machine behind the NAT firewall. These settings are only necessary if you wish to host some sort of server like a web server or mail server on the private local network behind your Gateway's NAT firewall.

| mail server on the private l                  | ettings are only necessar<br>local network behind you | y if you wish to host so<br>Ir Gateway's NAT firew | ervices to a specific m<br>me sort of server like<br>all. | achine behind<br>a web server or |
|-----------------------------------------------|-------------------------------------------------------|----------------------------------------------------|-----------------------------------------------------------|----------------------------------|
| Enable Port Forwardi                          | ing                                                   |                                                    |                                                           |                                  |
| IP Address:                                   | Protocol: Both 💌                                      | Port Range:                                        | Comment:                                                  |                                  |
| Apply Changes                                 | Reset                                                 |                                                    |                                                           |                                  |
|                                               |                                                       |                                                    |                                                           |                                  |
| Current Port Forwarding                       | Table:                                                |                                                    |                                                           |                                  |
| Current Port Forwarding C<br>Local IP Address | Table:<br>Protocol                                    | Port Range                                         | Comment                                                   | Select                           |

| Parameter                                       | Description                                                                                                    |
|-------------------------------------------------|----------------------------------------------------------------------------------------------------|
| Enable Port Forwarding                          | Click to enable the Port Forwarding security function.                                                                                                    |
| IP Address<br>Protocol<br>Port Range<br>Comment | To forward data packets coming from WAN to a specific IP address that hosted in local network behind the NAT firewall, fill in the IP address, protocol, port range and your comments. |
|                                                 | The Protocol can be TCP, UDP or Both.                                                                                                    |
|                                                 | The Port Range for data transmission.<br>Comments let you know about whys to allow data packets<br>forward to the IP address and port number.                                          |
| Apply Changes                                   | Click the <b>Apply Changes</b> button to register the IP address and port number to Port forwarding list.                                                                              |
| Reset                                           | Click the <b>Reset</b> button to abort change and recover the previous configuration setting.                                                                                          |

| Delete Selected | Click to delete the selected IP address and port number that                                  |
|-----------------|-----------------------------------------------------------------------------------------------|
|                 | will be removed from the port-forwarding list.                                                |
| Delete All      | Click to delete all the registered entries from the<br>port-forwarding list.                  |
| Reset           | Click the <i>Reset</i> button to abort change and recover the previous configuration setting. |

## 9.5 URL Filtering

This page is used to configure the Blocked FQDN (Such as tw.yahoo.com) and filtered keyword. Here you can add / delete FQDN and filtered keyword.

| URL Filtering                                                                                      |                        |  |  |  |
|----------------------------------------------------------------------------------------------------|------------------------|--|--|--|
| URL filter is used to deny LAN users from accessing the internet. Block the keywords listed below. | ose URLs which contain |  |  |  |
| Enable URL Filtering                                                                               |                        |  |  |  |
| URL Address: WWW.url-filter-list.com                                                               |                        |  |  |  |
| Apply Changes Reset                                                                                |                        |  |  |  |
| Current Filter Table:                                                                              |                        |  |  |  |
| URL Address                                                                                        | Select                 |  |  |  |
| www.url-filter-list.com                                                                            |                        |  |  |  |
| Delete Selected Delete All Reset                                                                   |                        |  |  |  |

| Parameter            | Description                                                                                   |
|----------------------|-----------------------------------------------------------------------------------------------|
| Enable URL Filtering | Click to enable the URL Filtering function.                                                   |
| URL Address          | Add one URL address.                                                                          |
| Apply Changes        | Click the Apply Changes button to save settings.                                              |
| Reset                | Click the <b>Reset</b> button to abort change and recover the previous configuration setting. |
| Delete Selected      | Click to delete the selected URL address that will be removed from the URL Filtering list.    |
| Delete All           | Click to delete all the registered entries from the URL Filtering list.                       |
| Reset                | Click the <b>Reset</b> button to abort change and recover the previous configuration setting. |

### 9.6 DMZ

A **DMZ (Demilitarized Zone)** allows a single computer on your LAN to expose ALL of its ports to the Internet. Enter the IP address of that computer as a DMZ (Demilitarized Zone) host with unrestricted Internet access. When doing this, the DMZ host is no longer behind the firewall.

| DMZ                                              |                                                                                                    |  |
|--------------------------------------------------|----------------------------------------------------------------------------------------------------|--|
| A Demilitarized Zone is<br>private network Typic | s used to provide Internet services without sacrificing unauthorized access to its local<br>ally, the DMZ host contains devices accessible to Internet traffic, such as Web (HTTP) |  |
| servers, FTP servers, S                          | MTP (e-mail) servers and DNS servers.                                                                                                    |  |
| 🗹 Enable DMZ                                     |                                                                                                    |  |
| DMZ Host IP Address                              | 192.168.1.201                                                                                                    |  |
| Analy Changes                                    |                                                                                                    |  |
| Apply Changes                                    | Reset                                                                                                    |  |
|                                                  |                                                                                                    |  |

| Parameter           | Description                                                                                                    |
|---------------------|----------------------------------------------------------------------------------------------------|
| Enable DMZ          | Click to enable the DMZ function.                                                                                     |
| DMZ Host IP Address | To support DMZ in your firewall design, fill in the IP address of DMZ host that can be access from the WAN interface. |
| Apply Changes       | Click the <i>Apply Changes</i> button to register the IP address of DMZ host.                                         |
| Reset               | Click the <b>Reset</b> button to abort change and recover the previous configuration setting.                         |

# Chapter 10 Management

### **10.1 Statistics**

This page shows the packet counters for transmission and reception regarding to wireless, Ethernet LAN and Ethernet WAN networks.

| his page shows the<br>etworks. | packet counters for transm | nission and rec | ption regarding to | wireless and Etheme | t |
|--------------------------------|----------------------------|-----------------|--------------------|---------------------|---|
|                                | Sent Packets               | 1361            |                    |                     |   |
| Wireless LAN                   | Received Packets           | 25883           |                    |                     |   |
|                                | Sent Packets               | 1529            |                    |                     |   |
| Ethernet LAN                   | Received Packets           | 1269            |                    |                     |   |
| Tab ann an XVA N               | Sent Packets               | 597             |                    |                     |   |
| Ethernet WAN                   | Received Packets           | 30386           |                    |                     |   |

| Item             | Description                                                  |
|------------------|--------------------------------------------------------------|
| Wireless LAN     | It shows the statistic count of sent packets on the wireless |
| Sent Packets     | LAN interface.                                               |
| Wireless LAN     | It shows the statistic count of received packets on the      |
| Received Packets | wireless LAN interface.                                      |
| Ethernet LAN     | It shows the statistic count of sent packets on the Ethernet |
| Sent Packets     | LAN interface.                                               |
| Ethernet LAN     | It shows the statistic count of received packets on the      |
| Received Packets | Ethernet LAN interface.                                      |
| Ethernet WAN     | It shows the statistic count of sent packets on the Ethernet |
| Sent Packets     | WAN interface.                                               |
| Ethernet WAN     | It shows the statistic count of received packets on the      |
| Received Packets | Ethernet WAN interface.                                      |
| Refresh          | Click the refresh the statistic counters on the screen.      |

## 10.2 DDNS

This page is used to configure Dynamic DNS service to have DNS with dynamic IP address.

| Enable DDNS      |                 |  |  |
|------------------|-----------------|--|--|
|                  |                 |  |  |
| rvice Provider : | DynDNS 🔽        |  |  |
| main Name :      | host.dyndns.org |  |  |
| er Name/Email:   |                 |  |  |
| ssword/Key:      |                 |  |  |

| Parameter        | Description                                                                                   |  |
|------------------|-----------------------------------------------------------------------------------------------|--|
| Enable DDNS      | Click the checkbox to enable <b>DDNS</b> service.                                             |  |
| Service Provider | Click the drop down menu to pickup the right provider.                                        |  |
| Domain Name      | To configure the Domain Name.                                                                 |  |
| User Name/Email  | Configure User Name, Email.                                                                   |  |
| Password/Key     | Configure Password, Key.                                                                      |  |
| Apply Change     | Click the <b>Apply Changes</b> button to save the enable DDNS service.                        |  |
| Reset            | Click the <b>Reset</b> button to abort change and recover the previous configuration setting. |  |

## 10.3 Time Zone Setting

This page is used to configure NTP client to get current time.

| Current Time :  | Yr 2005 Mon 3 Day 16 Hr 17 Mn 57 Sec 24 |
|-----------------|-----------------------------------------|
| Time Zone Selec | :t: (GMT+08:00)Taipei 🗸                 |
| Enable NTP      | client update                           |
| NTP server :    |                                         |
|                 | () (accurat ID Statting)                |

| Parameter                   | Description                                                                                   |
|-----------------------------|-----------------------------------------------------------------------------------------------|
| Current Time                | It shows the current time.                                                                    |
| Time Zone Select            | Click the time zone in your country.                                                          |
| Enable NTP client<br>update | Click the checkbox to enable NTP client update.                                               |
| NTP Server                  | Click select default or input NTP server IP address.                                          |
| Apply Change                | Click the <b>Apply Changes</b> button to save and enable NTP client service.                  |
| Reset                       | Click the <b>Reset</b> button to abort change and recover the previous configuration setting. |
| Refresh                     | Click the refresh the current time shown on the screen.                                       |

## 10.4 Denial-of-Service

This page is used to enable and setup protection to prevent attack by hacker's program. It provides more security for users.

| vice from using that service. |                   |
|-------------------------------|-------------------|
| Enable DoS Prevention         |                   |
| Whole System Flood: SYN       | Packets/Second    |
| Whole System Flood: FIN       | O Packets/Second  |
| Whole System Flood: UDP       | Packets/Second    |
| Whole System Flood: ICMP      | Packets/Second    |
| Per-Source IP Flood: SYN      | Packets/Second    |
| Per-Source IP Flood: FIN      | Packets/Second    |
| Per-Source IP Flood: UDP      | Packets/Second    |
| Per-Source IP Flood: ICMP     | Packets/Second    |
| TCP/UDP PortScan              | Low 🖌 Sensitivity |
| ICMP Smurf                    |                   |
| IP Land                       |                   |
| IP Spoof                      |                   |
| IP TearDrop                   |                   |
| PingOfDeath                   |                   |
| TCP Scan                      |                   |
| TCP SynWithData               |                   |
| UDP Bomb                      |                   |
| UDP EchoChargen               |                   |
| Select ALL Clear ALL          |                   |
|                               |                   |

| Parameter             | Description                                                   |
|-----------------------|---------------------------------------------------------------|
| Enable DoS Prevention | Click the checkbox to enable DoS prevention.                  |
| Whole System Flood /  | Enable and setup prevention in details.                       |
| Per-Source IP Flood   |                                                               |
| Select ALL            | Click the checkbox to enable all prevention items.            |
| Clear ALL             | Click the checkbox to disable all prevention items.           |
| Apply Changes         | Click the <b>Apply Changes</b> button to save above settings. |

## 10.5 Log

This page is used to configure the remote log server and shown the current log.

| Enable Log       system all     wireless                                                                                                    |   |
|----------------------------------------------------------------------------------------------------|---|
| ✓ system all                                                                                                    |   |
| A DESCRIPTION AND A DESCRIPTION AND A DESCRIPT |   |
| Enable Remote Log Log Server IP Address:                                                                                                    |   |
|                                                                                                    |   |
| Annly Changes                                                                                                    |   |
| Apply Charges                                                                                                    |   |
|                                                                                                    |   |
| day UU:U2:18 brU: port 2(wlanU) entering disabled state                                                                                                    | ^ |
| day UU:U2:18 device wianu leit promiscuous mode                                                                                                    |   |
| day UU:U2:16 bru: port l(ethu) entering disabled state                                                                                                    |   |
| day UU:U2:18 device ethu leit promiscuous mode                                                                                                    |   |
| aay UU:U2:16 device etnu entered promiscuous mode                                                                                                    |   |
| day 00:02:16 etho:phy 18 6505                                                                                                    |   |
| day 00:02:16 device wiano entered promiscuous mode                                                                                                    |   |
| day 00.02.10 bro. port 2(wiano) entering listening state                                                                                                    |   |
| day 00:02:16 ord; port 1(etho) entering listening state                                                                                                    |   |
| day 00.02.10 entering reating state                                                                                                    |   |
| day 00.02.10 010. poit 2(wiano) entering forwarding state                                                                                                    |   |
| day 00.02.10 bro. topology change detected, propagating                                                                                                    |   |
| day 00:02:18 bit: port ((etno) entering learning state                                                                                                    | = |
| down III. IV. halls mant 1/othil) ontoutne fermondane ototo                                                                                                    |   |

| Parameter             | Description                                                   |
|-----------------------|---------------------------------------------------------------|
| Enable Log            | Click the checkbox to enable log.                             |
| System all            | Show all log of wireless broadband router                     |
| Wirelessy             | Only show wireless log                                        |
| DoS                   | Only show Denial-of-Service log                               |
| Enable Remote Log     | Click the checkbox to enable remote log service.              |
| Log Server IP Address | Input the remote log IP address                               |
| Apply Changes         | Click the <b>Apply Changes</b> button to save above settings. |
| Refresh               | Click the refresh the log shown on the screen.                |
| Clear                 | Clear log display screen                                      |

## 10.6 Upgrade firmware

This page allows you upgrade the Access Point firmware to new version. Please note, do not power off the device during the upload because it may crash the system.

| Upgrade F                                                                                                    | <b>`irmware</b> |  |
|----------------------------------------------------------------------------------------------------|-----------------|--|
| This page allows you upgrade the Access Point firmware to new version. Please note, do not power off the<br>device during the upload because it may crash the system. |                 |  |
| Select File:                                                                                                    | Browse          |  |
|                                                                                                    |                 |  |
| Upload                                                                                                    | set             |  |

| Parameter   | Description                                                   |
|-------------|---------------------------------------------------------------|
| Select File | Click the Browse button to select the new version of web      |
|             | firmware image file.                                          |
| Upload      | Click the <b>Upload</b> button to update the selected web     |
|             | firmware image to the WLAN Broadband Router.                  |
| Reset       | Click the <i>Reset</i> button to abort change and recover the |
|             | previous configuration setting.                               |

## 10.7 Save/Reload Settings

This page allows you save current settings to a file or reload the settings from the file that was saved previously. Besides, you could reset the current configuration to factory default.

| ave/Reload Setti                                                    | ngs                                                               |                                                                    |
|---------------------------------------------------------------------|-------------------------------------------------------------------|--------------------------------------------------------------------|
| his page allows you save curren<br>reviously. Besides, you could re | t settings to a file or reload t<br>set the current configuration | he settings from the file which was saved<br>1 to factory default. |
| Save Settings to File:                                              | Save                                                              |                                                                    |
| load Settings from File:                                            |                                                                   | Browse Upload                                                      |
| Reset Settings to Default:                                          | Reset                                                             |                                                                    |

| Parameter                 | Description                                                                                                    |
|---------------------------|----------------------------------------------------------------------------------------------------|
| Save Settings to File     | Click the <b>Save</b> button to download the configuration                                                                                                    |
|                           | parameters to your personal computer.                                                                                                    |
| Load Settings from File   | Click the <b>Browse</b> button to select the configuration files<br>then click the <b>Upload</b> button to update the selected<br>configuration to the WLAN Broadband Router. |
| Reset Settings to Default | Click the <b>Reset</b> button to reset the configuration parameter                                                                                                    |
|                           | to factory defaults.                                                                                                    |

### 10.8 Password

This page is used to set the account to access the web server of Access Point. Empty user name and password will disable the protection.

| This page is used to set the account to access the web server of Access Point. Empty user name and passwo will disable the protection. |  |
|----------------------------------------------------------------------------------------------------|--|
| U Namar                                                                                                    |  |
| User Name:                                                                                                    |  |
| New Password:                                                                                                    |  |
| Confirmed Password:                                                                                                    |  |

| Parameter          | Description                                                                                                    |
|--------------------|----------------------------------------------------------------------------------------------------|
| User Name          | Fill in the user name for web management login control.                                                                                                    |
| New Password       | Fill in the password for web management login control.                                                                                                    |
| Confirmed Password | Because the password input is invisible, so please fill in the password again for confirmation purpose.                                                                                                   |
| Apply Changes      | Clear the <b>User Name</b> and <b>Password</b> fields to empty,<br>means to apply no web management login control.<br>Click the <b>Apply Changes</b> button to complete the new<br>configuration setting. |
| Reset              | Click the <b>Reset</b> button to abort change and recover the previous configuration setting.                                                                                                    |

## 10.9 WatchDog

This page is used to do watchdog function using ping command. User set IP address, interval and ping fail count conditions to decide whether router reboots or not.

| WatchDog Setting                                                                                                    |        |
|----------------------------------------------------------------------------------------------------|--------|
| Use ping command to identify whether the router is functional or not. User has to set IP address, interval and fail cou<br>decide reboot router. | unt to |
| Enable WatchDog                                                                                                    |        |
| WatchDog IP Address: 0.0.0.0                                                                                                    |        |
| Ping Interval: 30 (30-600 seconds)                                                                                                    |        |
| Ping Fail to reboot Counter: 3 (3-30)                                                                                                    |        |
| Apply Changes Reset                                                                                                    |        |

| Parameter                 | Description                                                                                   |
|---------------------------|-----------------------------------------------------------------------------------------------|
| Enable WatchDog           | Click to enable watchdog.                                                                     |
| WatchDog IP Address       | IP address that is referred.                                                                  |
| Ping Interval             | Fill in the value by seconds.                                                                 |
| Ping Fail to reboot Count | Fill in the value that is the threshold to reboot router when ping fails.                     |
| Apply Changes             | Click the <b>Apply Changes</b> button to complete the new configuration setting.              |
| Reset                     | Click the <b>Reset</b> button to abort change and recover the previous configuration setting. |

## 10.10 QoS

This page is used to do bandwidth control by ip address. User sets total and undefined bandwidth first. Then set bandwidth by range of ip addresses.

| Quality of Service                                                                                                    |
|----------------------------------------------------------------------------------------------------|
| First, assign total downstream and upstream that you applied from ISP. Second, set up the specific ip address' guarantee<br>downstream, upstream and priority and display current settings in the table.<br> |
| Enable QoS                                                                                                    |
| ISP Bandwidth: Download 0 KB% Upload 0 KB%                                                                                                    |
| Undef IP Bandwidth: Download 0 KB% Upload 0 KB%                                                                                                    |
| Apply Changes Reset                                                                                                    |
| Bandwith Control IP Address Range:                                                                                                    |
| Guarantee Bandwidth: Download KB& Upload KB&                                                                                                    |
| Priority: High 💌                                                                                                    |
| Apply Changes Reset                                                                                                    |
| Current Bandwidth Control Table:                                                                                                    |
| From IP Addr To IP Addr Downstream (KB/s) (KB/s) Priority Select                                                                                                    |
| Delete Selected Delete All Reset                                                                                                    |

| Item               | Description                                                   |
|--------------------|---------------------------------------------------------------|
| Enable QoS         | Click to enable QoS.                                          |
| ISP Bandwidth      |                                                               |
| Download           | Fill in the value that is the download stream from ISP by     |
|                    | KB/s.                                                         |
| Upload             | Fill in the value that is the upload stream from ISP by KB/s. |
| Undef IP Bandwidth |                                                               |
| Download           | Define the download bandwidth that is not defined.            |
| Upload             | Define the upload bandwidth that is not defined.              |
| Apply Changes      | Click the Apply Changes button to complete the new            |
|                    | configuration setting.                                        |
| Reset              | Click the <b>Reset</b> button to abort change and recover the |
|                    | previous configuration setting.                               |

| Bandwidth Control   |                                                                                                    |
|---------------------|----------------------------------------------------------------------------------------------------|
| IP Address Range    | Set start and end ip address.                                                                                               |
| Guarantee Bandwidth |                                                                                                    |
| Download            | Fill in the value by KB/s.                                                                                                  |
| Upload              | Fill in the value by KB/s.                                                                                                  |
| Piority             | Click to pick High, Medium or Low                                                                                           |
| Apply Changes       | Click the Apply Changes button to complete the new configuration setting. It is added into Current Bandwidth Control Table. |
| Reset               | Click the Reset button to abort change and recover the previous configuration setting.                                      |
| Delete Selected     | Click to delete the selected ip addresses that will be removed from the Current Bandwidth Control Table.                    |
| Delete All          | Click to delete all the registered entries from the ip addresses Current Bandwidth Control Table.                           |
| Reset               | Click the Reset button to abort change and recover the previous configuration setting.                                      |

## 10.11 Lougout

This page is used to logout web management page. This item will be activated next time you login after you define user account and password.

| ogout                                  |  |
|----------------------------------------|--|
| is page is used to logout.             |  |
| o you want to logout ?<br>Apply Change |  |

Change setting successfully!

OK

| Parameter    | Description                                                          |
|--------------|----------------------------------------------------------------------|
| Apply Change | Click the <i>Apply Change</i> button, Then click <i>OK</i> button to |
|              | logout.                                                              |

## **Appendix A Glossary**

**802.11b** - An IEEE wireless networking standard that specifies a maximum data transfer rate of 11Mbps and an operating frequency of 2.4GHz.

**802.11g** - An IEEE wireless networking standard that specifies a maximum data transfer rate of 54Mbps, an operating frequency of 2.4GHz, and backward compatibility with 802.11b devices.

Adapter - This is a device that adds network functionality to your PC.

**Ad-hoc** - A group of wireless devices communicating directly with each other (peer-to-peer) without the use of an access point.

**Backbone** - The part of a network that connects most of the systems and networks together, and handles the most data.

Bandwidth - The transmission capacity of a given device or network.

**Beacon Interval** - Data transmitted on your wireless network that keeps the network synchronized. **Bit** - A binary digit.

**Browser** - An application program that provides a way to look at and interact with all the information on the World Wide Web.

**CSMA/CA** (Carrier Sense Multiple Access/Collision Avoidance) - A method of data transfer that is used to prevent data collisions.

CTS (Clear To Send) - A signal sent by a wireless device, signifying that it is ready to receive data.Database - A collection of data that is organized so that its contents can easily be accessed, managed,

and updated.

**DHCP** (Dynamic Host Configuration Protocol) - A networking protocol that allows administrators to assign temporary IP addresses to network computers by "leasing" an IP address to a user for a limited amount of time, instead of assigning permanent IP addresses.

Download - To receive a file transmitted over a network.

**DSSS** (Direct-Sequence Spread-Spectrum) - Frequency transmission with a redundant bit pattern resulting in a lower probability of information being lost in transit.

**DTIM** (Delivery Traffic Indication Message) - A message included in data packets that can increase wireless efficiency.

Encryption - Encoding data transmitted in a network.

**Ethernet** - IEEE standard network protocol that specifies how data is placed on and retrieved from a common transmission medium.

Firmware - The programming code that runs a networking device.

**Fragmentation** -Breaking a packet into smaller units when transmitting over a network medium that cannot support the original size of the packet.

**Gateway** - A device that interconnects networks with different, incompatible communications protocols.

**Hardware** - The physical aspect of computers, telecommunications, and other information technology devices.

**IEEE** (The Institute of Electrical and Electronics Engineers) - An independent institute that develops networking standards.

Infrastructure - A wireless network that is bridged to a wired network via an access point.

**IP** (Internet **P**rotocol) - A protocol used to send data over a network.

IP Address - The address used to identify a computer or device on a network.

ISM band - Radio bandwidth utilized in wireless transmissions.

**ISP** (Internet Service Provider) - A company that provides access to the Internet.

LAN - The computers and networking products that make up your local network.

**MAC** (Media Access Control) Address - The unique address that a manufacturer assigns to each networking device.

**Network** - A series of computers or devices connected for the purpose of data sharing, storage, and/or transmission between users.

Node - A network junction or connection point, typically a computer or work station.

Packet - A unit of data sent over a network.

**Passphrase** - Used much like a password, a passphrase simplifies the WEP encryption process by automatically generating the WEP encryption keys for Linksys products.

**Port** - The connection point on a computer or networking device used for plugging in cables or adapters.

**Roaming** - The ability to take a wireless device from one access point's range to another without losing the connection.

Router - A networking device that connects multiple networks together.

**RTS** (Request To Send) - A networking method of coordinating large packets through the RTS Threshold setting.

**Server** - Any computer whose function in a network is to provide user access to files, printing, communications, and other services.

**SNMP** (Simple Network Management Protocol) - A widely used network monitoring and control protocol.

**Software** - Instructions for the computer. A series of instructions that performs a particular task is called a "program".

**SOHO** (Small Office/Home Office) - Market segment of professionals who work at home or in small offices.

**Spread Spectrum** - Wideband radio frequency technique used for more reliable and secure data transmission.

SSID (Service Set IDentifier) - Your wireless network's name.

**Static IP Address** - A fixed address assigned to a computer or device that is connected to a network. **Subnet Mask** - An address code that determines the size of the network.

**Switch** - 1. A data switch that connects computing devices to host computers, allowing a large number of devices to share a limited number of ports. 2. A device for making, breaking, or changing the connections in an electrical circuit.

**TCP** (Transmission Control Protocol) - A network protocol for transmitting data that requires acknowledgement from the recipient of data sent.

**TCP/IP** (Transmission Control Protocol/Internet Protocol) - A set of instructions PCs use to communicate over a network.

**TKIP** (Temporal Key Integrity Protocol) - a wireless encryption protocol that provides dynamic encryption keys for each packet transmitted.

**Topology** - The physical layout of a network.

Upgrade - To replace existing software or firmware with a newer version.

WEP (Wired Equivalent Privacy) - An optional cryptographic confidentiality algorithm specified

by IEEE 802.11 that may be used to provide data confidentiality that is subjectively equivalent to the

confidentiality of a wired local area network (LAN) medium that does not employ cryptographic

techniques to enhance privacy confidentiality.

**WPA** (Wi-Fi Protected Access) - a wireless security protocol using TKIP (Temporal Key Integrity Protocol) encryption, which can be used in conjunction with a RADIUS server.